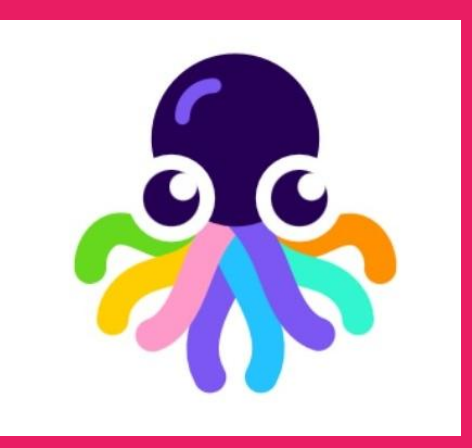

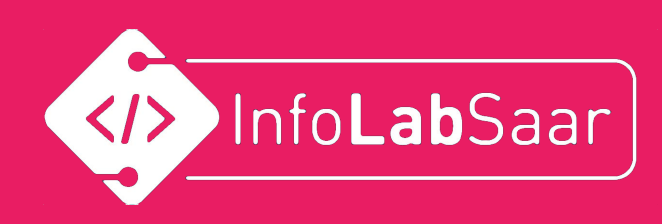

# Fangspiel

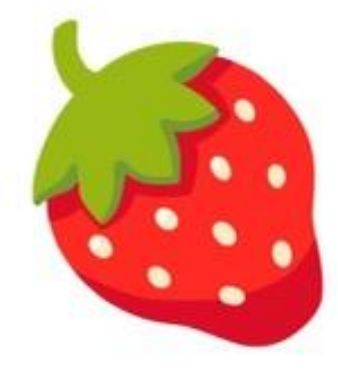

### mit OctoStudio

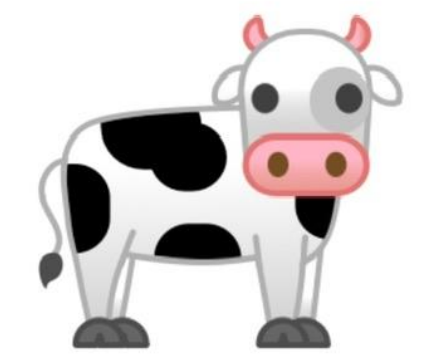

1

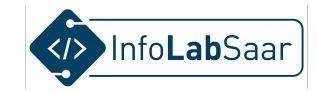

## Heute

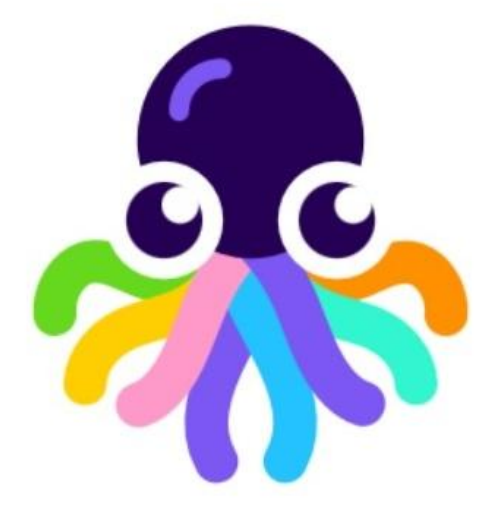

Spiel programmieren in der App OctoStudio

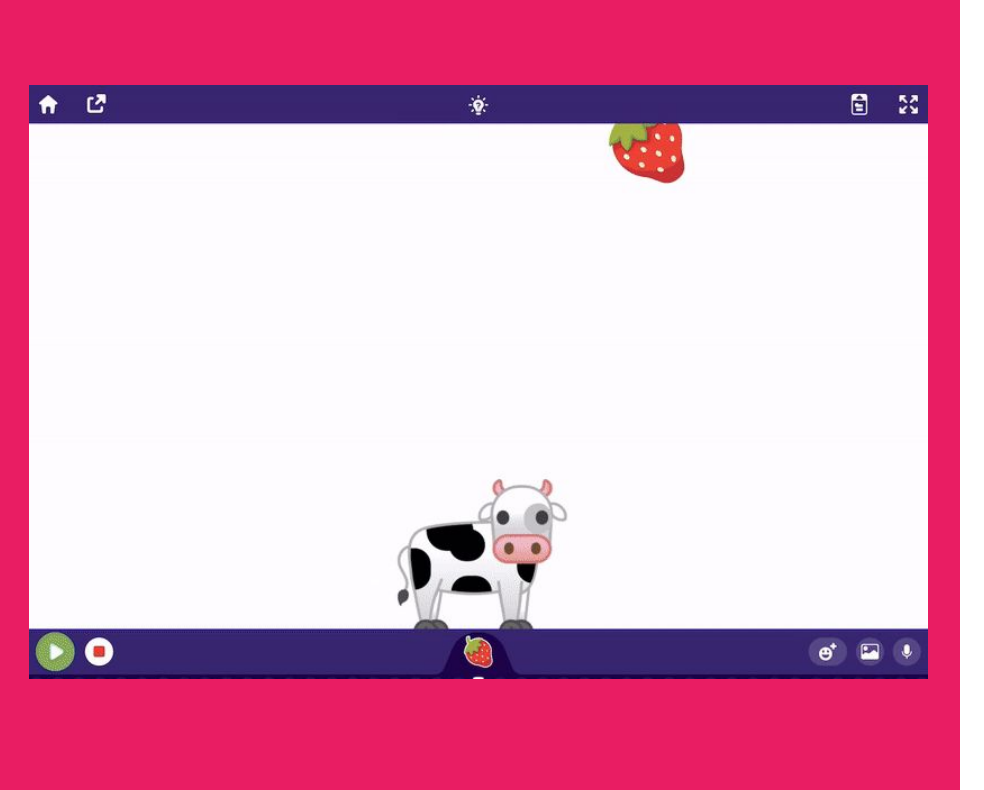

#### Das Spiel

- Gegenstände fallen an zufälliger Stelle von oben runter
- Steuerung des Fängers: Kippen des Tablets
- Es soll erkannt werden, ob der Gegenstand gefangen wurde oder nicht

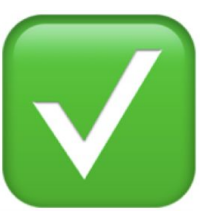

Info**Lab**Saar

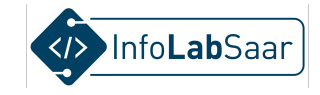

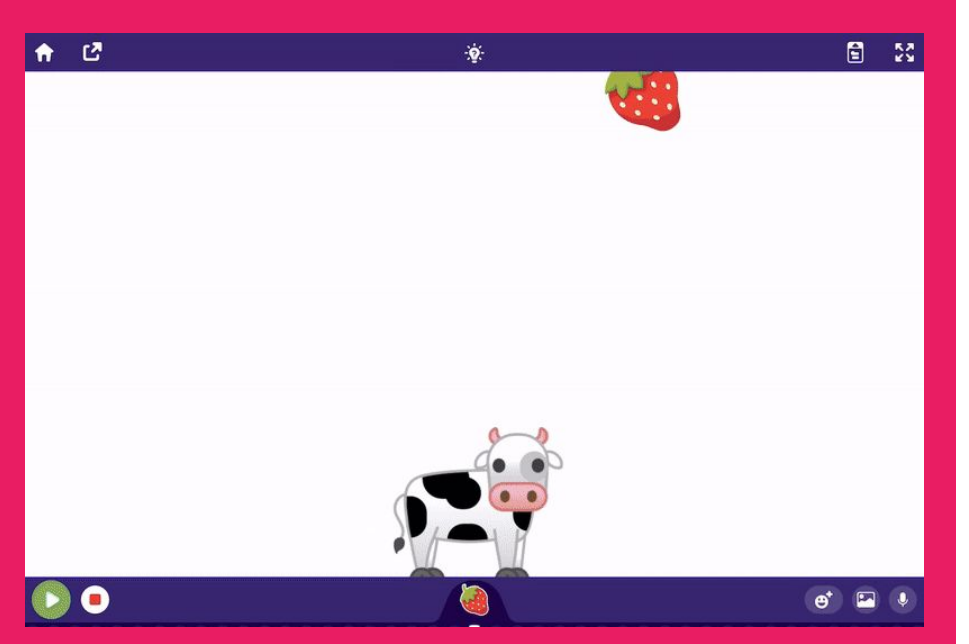

#### Deine Aufgabe: Programmiere das Spiel!

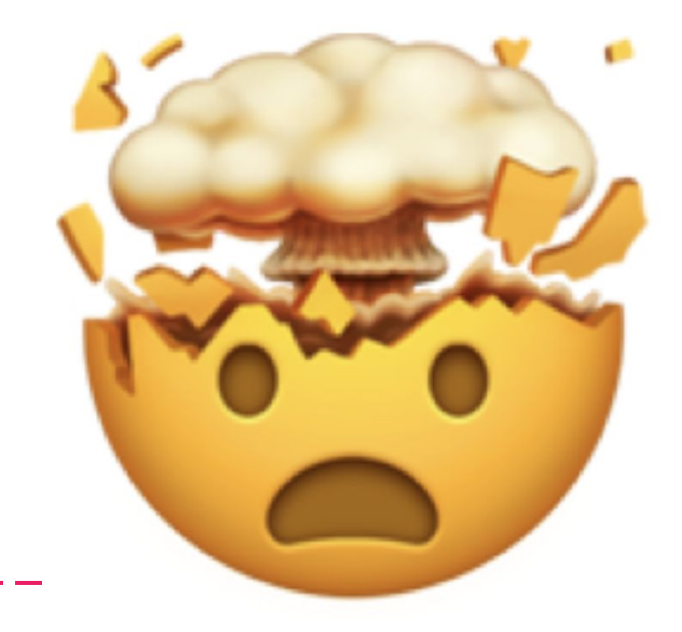

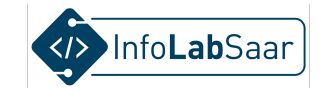

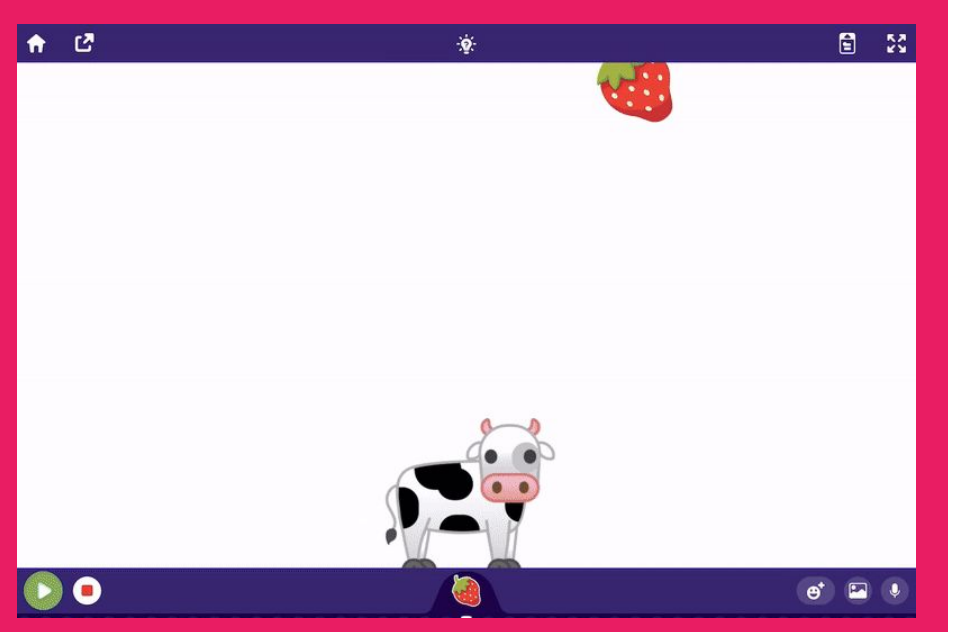

#### Deine Aufgabe: Programmiere das Spiel!

Here's to the oney ones. The mufile. The rabels. The trouble makers. The round jugs in the holes The

#### Wir brauchen einen Plan!

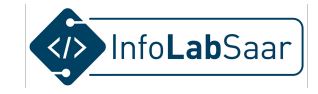

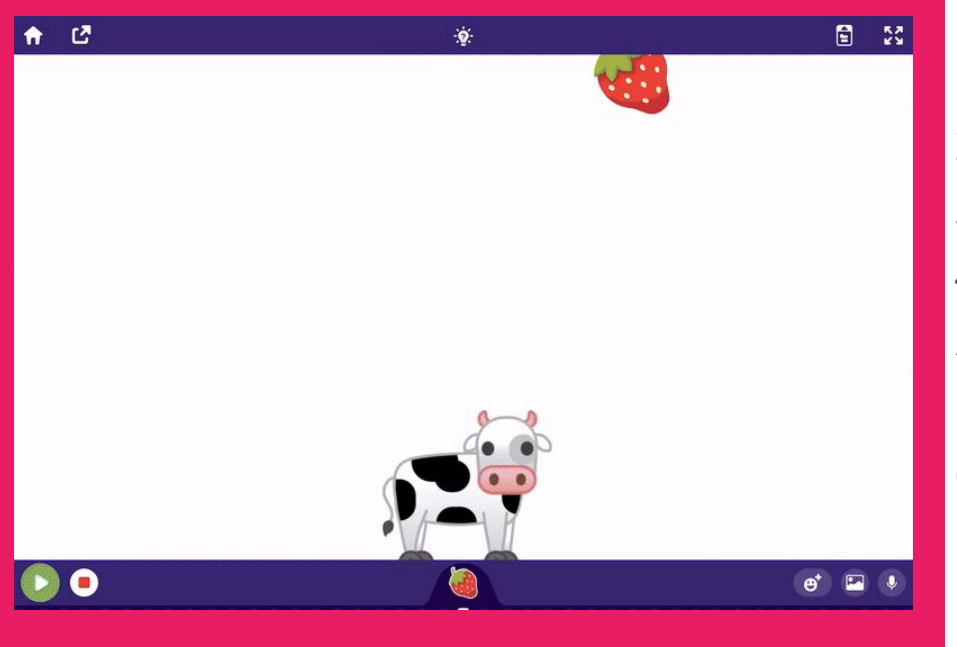

#### Der Plan

- 1. Fänger wählen
- 2. Fänger programmieren
- 3. Gegenstand wählen
- 4. Gegenstand programmieren
- 5. "Gefangen" erkennen und reagieren
- 6. "Daneben" erkennen und reagieren

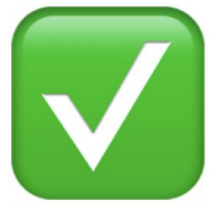

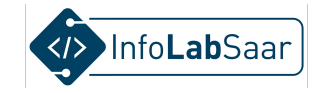

#### App "OctoStudio" starten

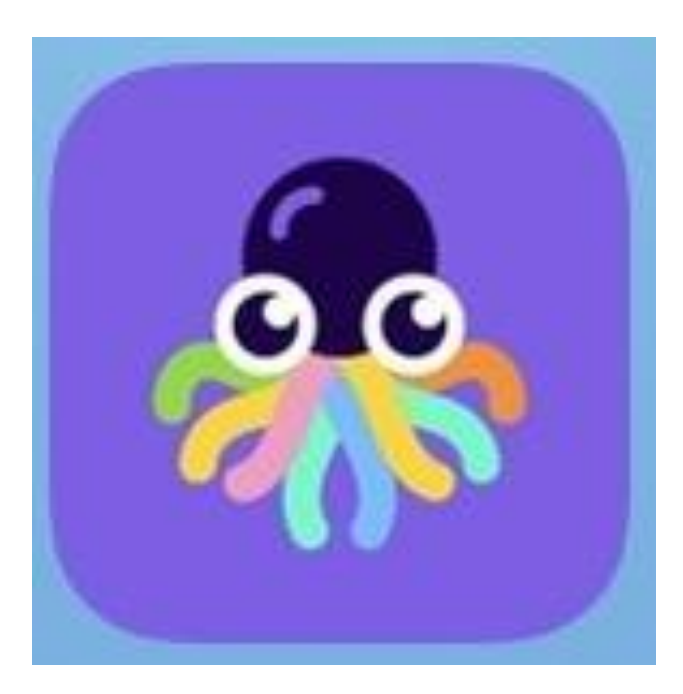

### **Tipp: Arbeite im Querformat**

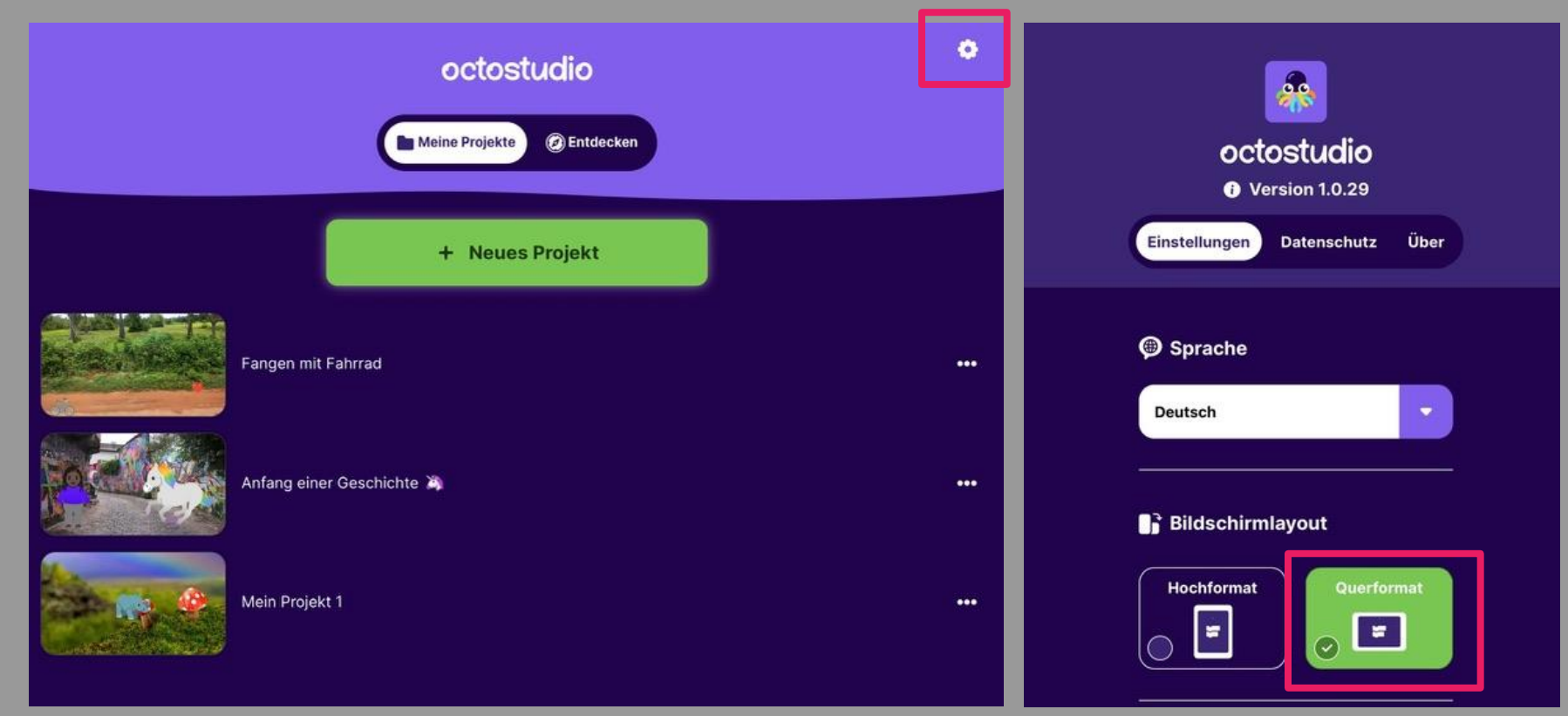

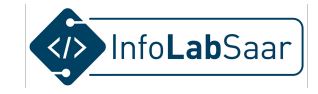

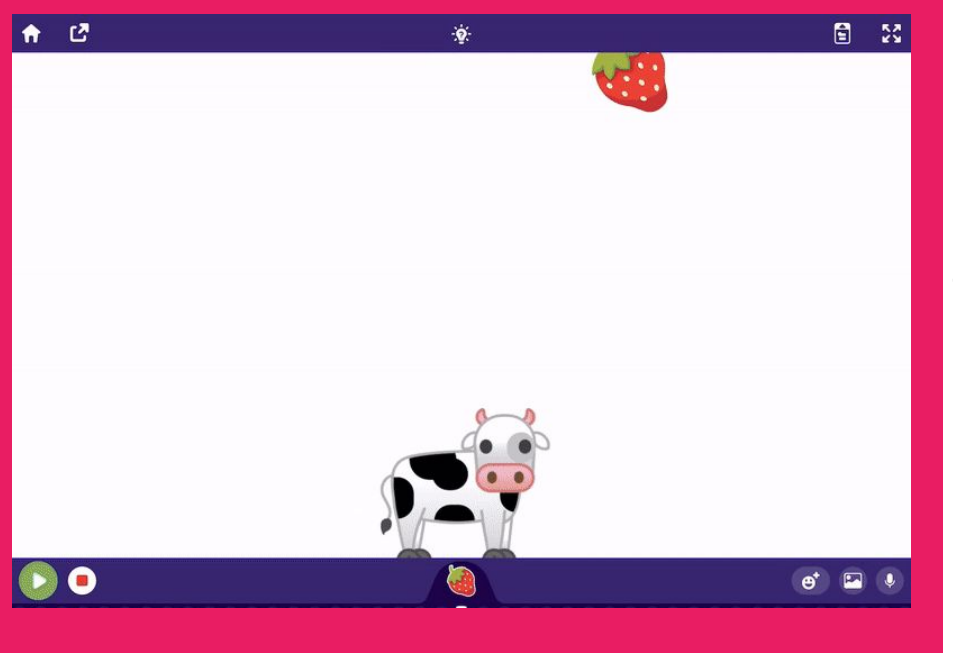

#### Der Plan

#### 1. Fänger wählen

- 2. Fänger programmieren
- 3. Gegenstand wählen
- 4. Gegenstand programmieren
- 5. "Gefangen" erkennen und reagieren
- 6. "Daneben" erkennen und reagieren

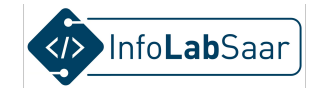

#### **Neues Projekt starten**

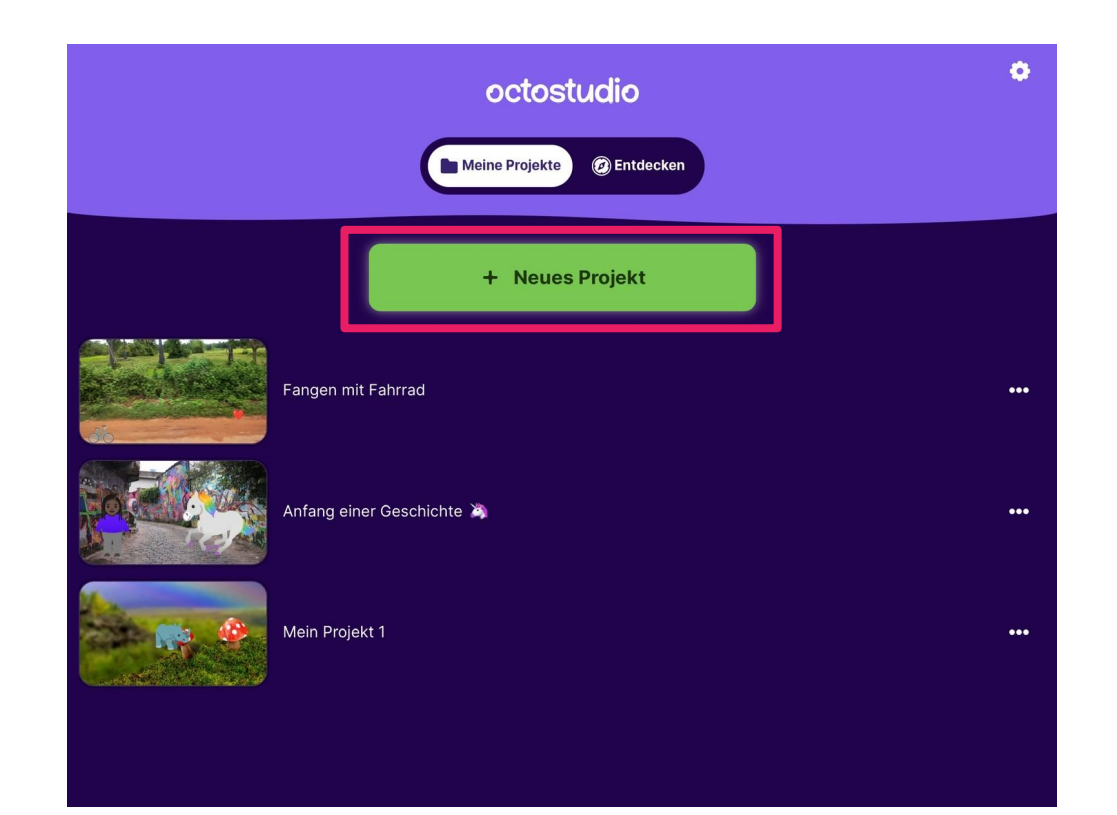

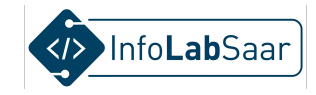

### Zuerst Figur auswählen

\_ \_ \_

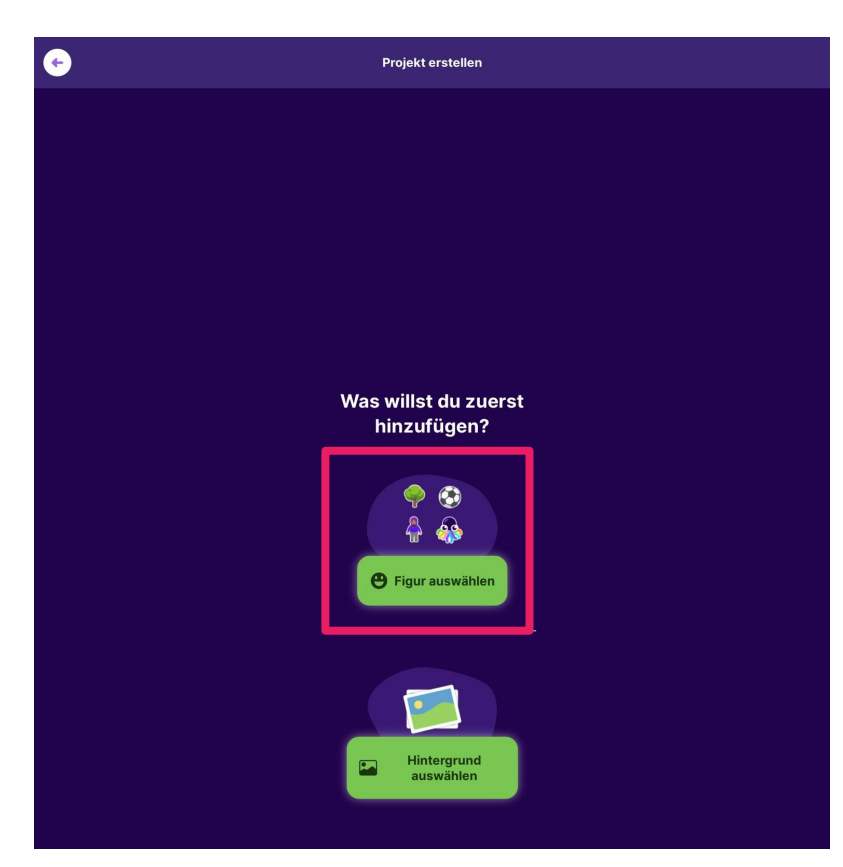

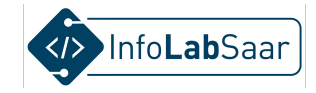

#### Zum Beispiel die Kuh wählen

\_\_\_\_

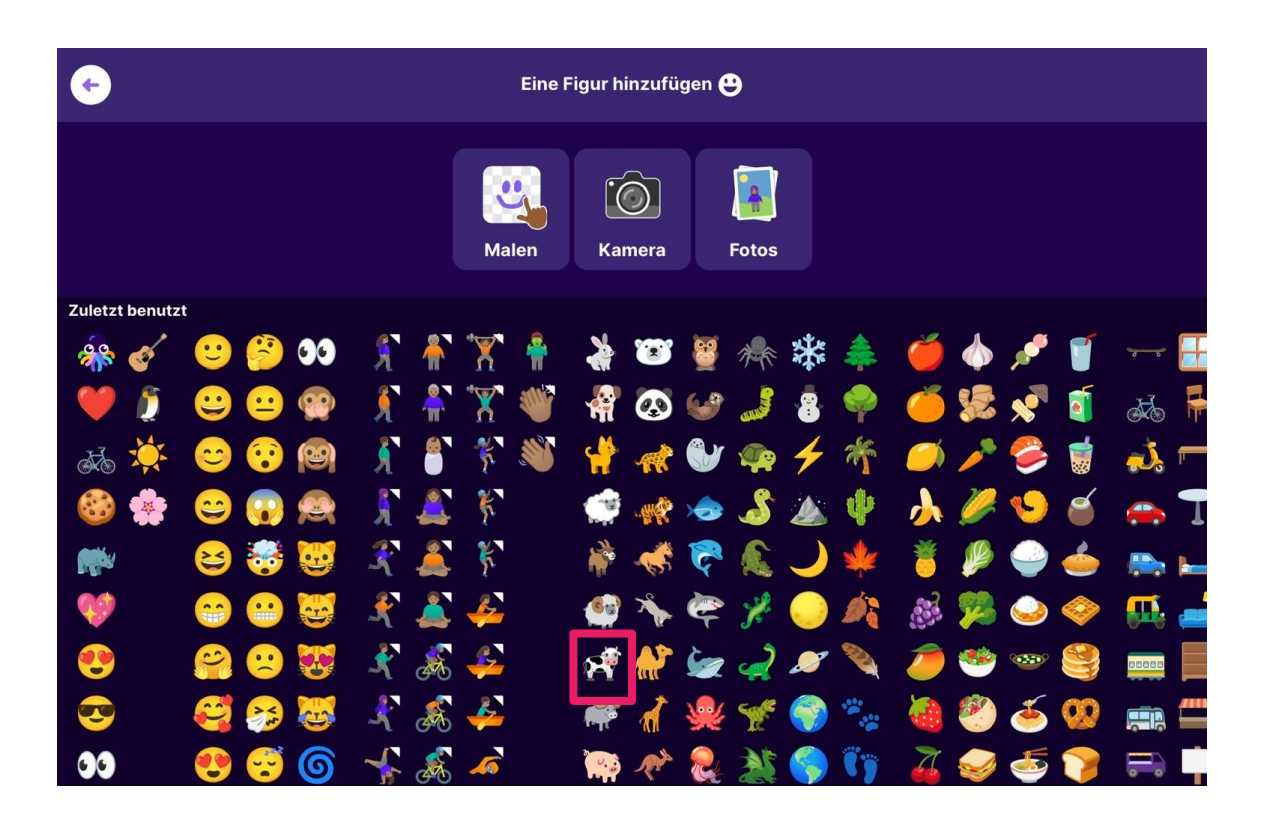

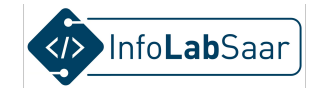

#### Hintergrund bleibt weiß - erstmal

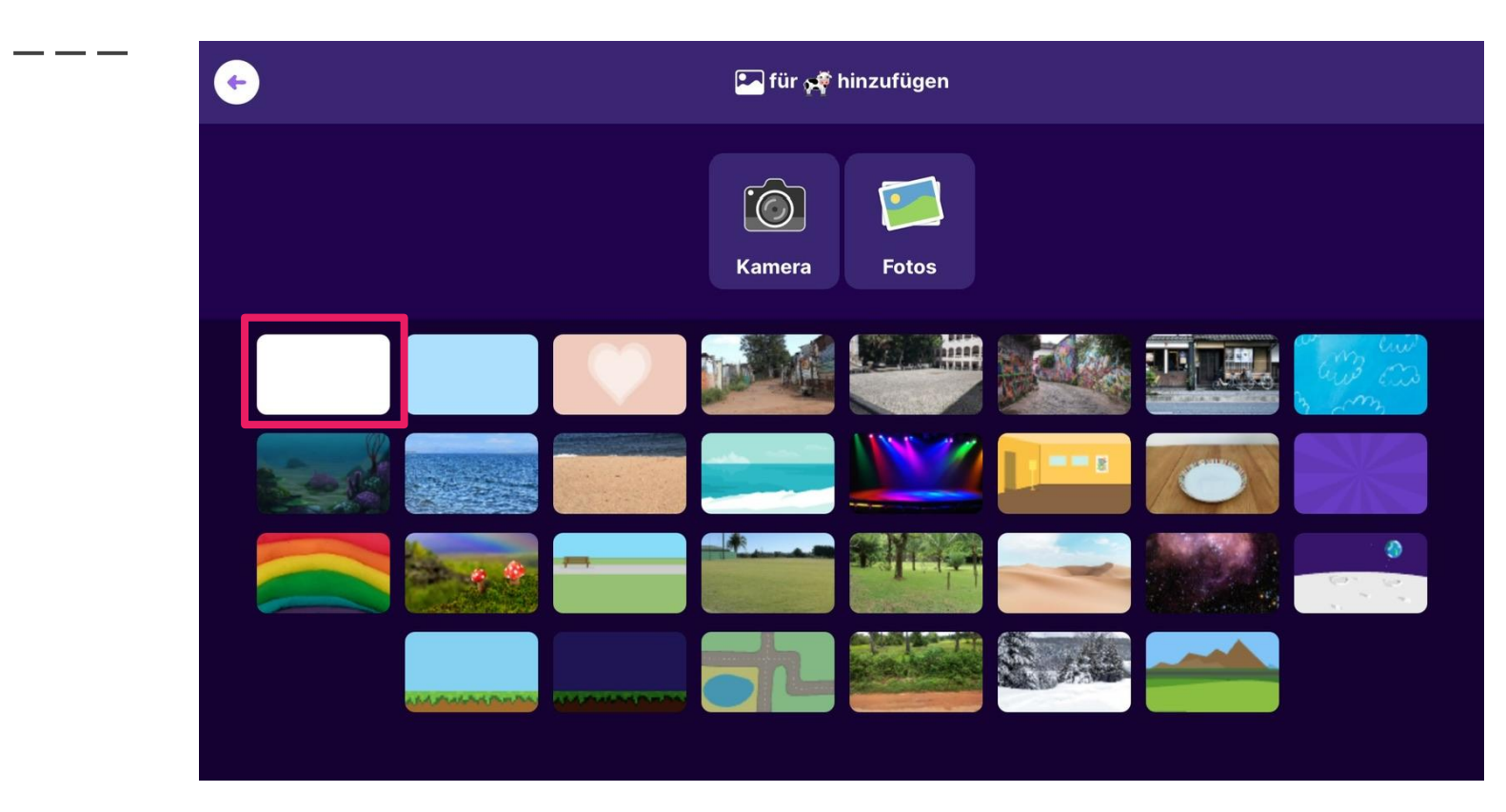

### Die Kuh ist im Spiel!

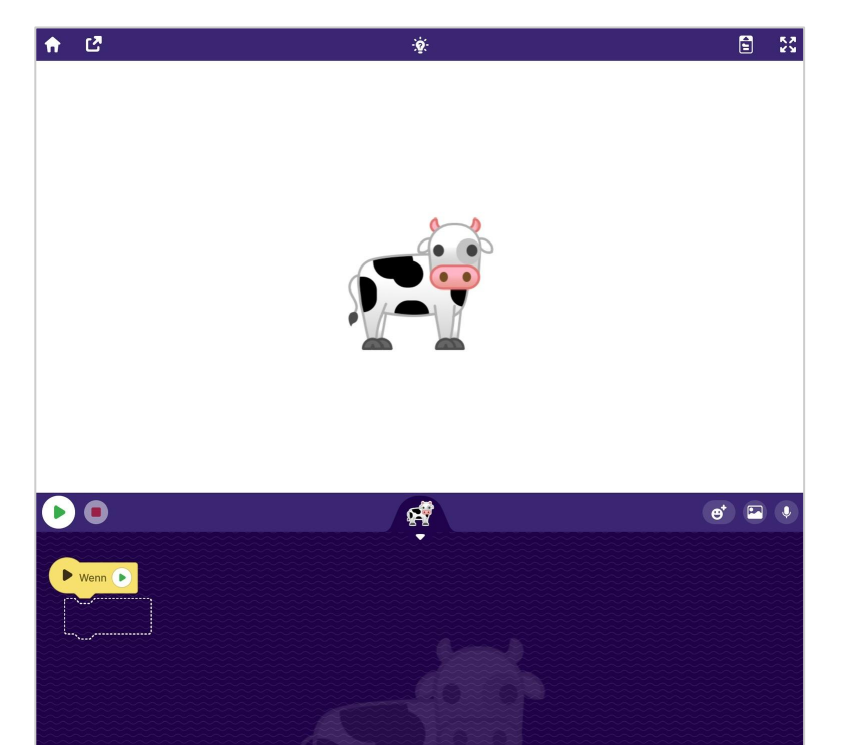

Bewegung

gleite 🦯

0

springe 🎧

drehe C

....

gehe zu 🔾

gehe zu Figur 😬

setze Richtung 😩

۵.

vorwärts 🔹

spiele Klang

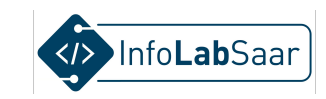

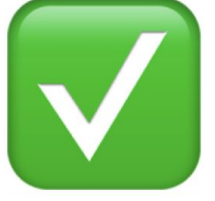

14

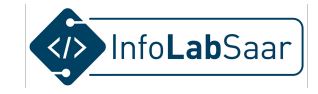

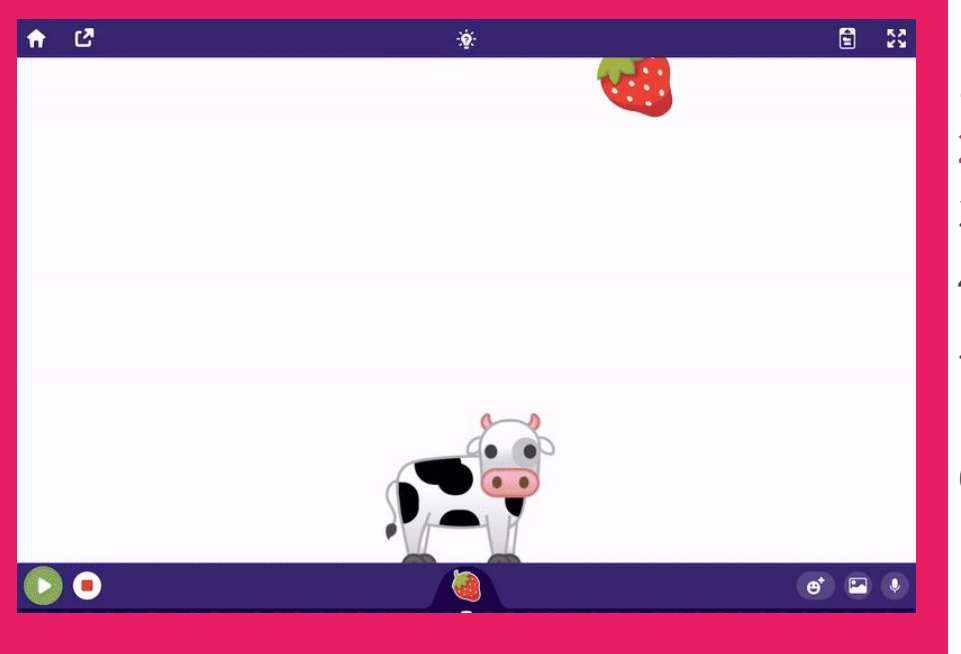

#### Der Plan

- 1. Fänger wählen
- 2. Fänger programmieren
- 3. Gegenstand wählen
- 4. Gegenstand programmieren
- 5. "Gefangen" erkennen und reagieren
- 6. "Daneben" erkennen und reagieren

### Zu "Mehr Blöcke" wechseln

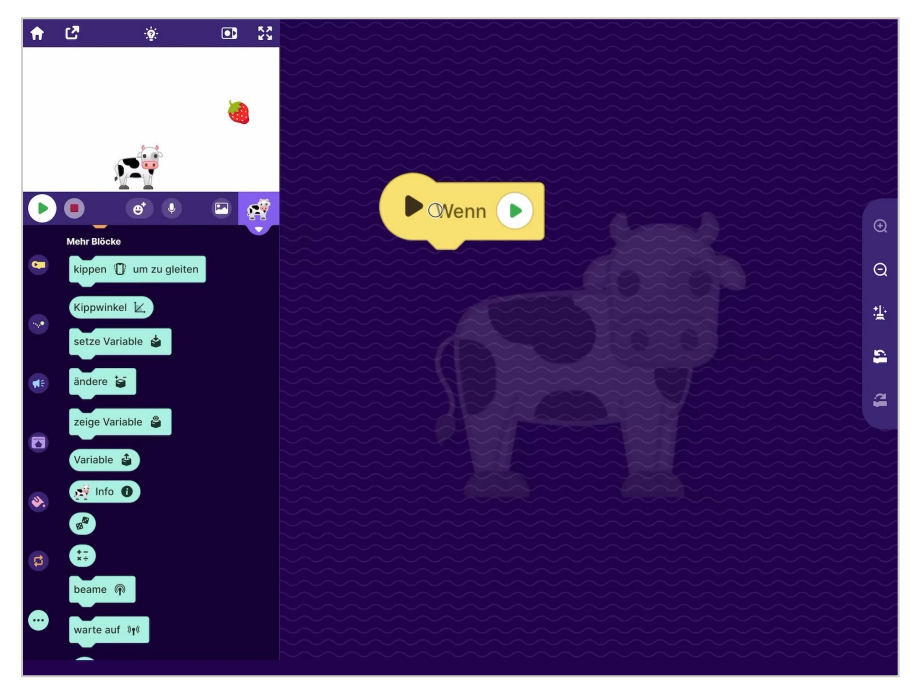

Auf den folgenden Folien sind öfter Quer- und Hochformat zu sehen.

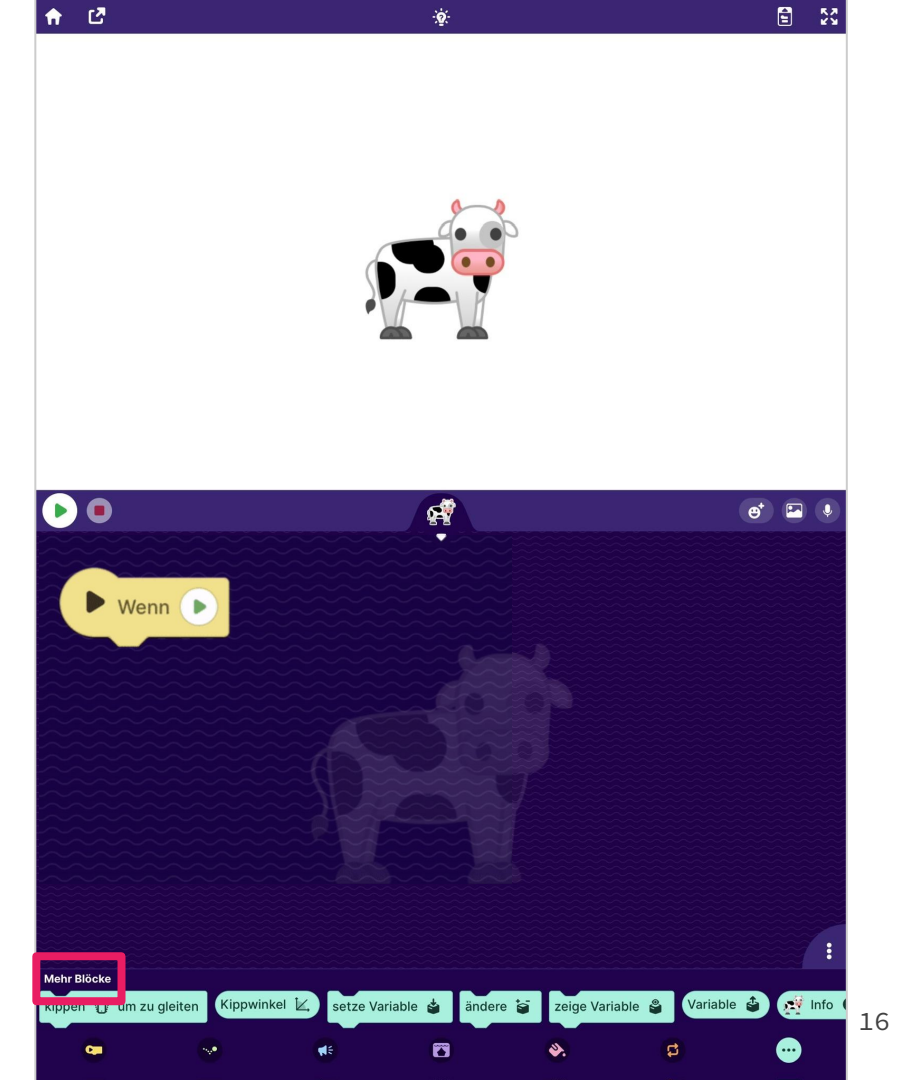

### "Kippen" auswählen

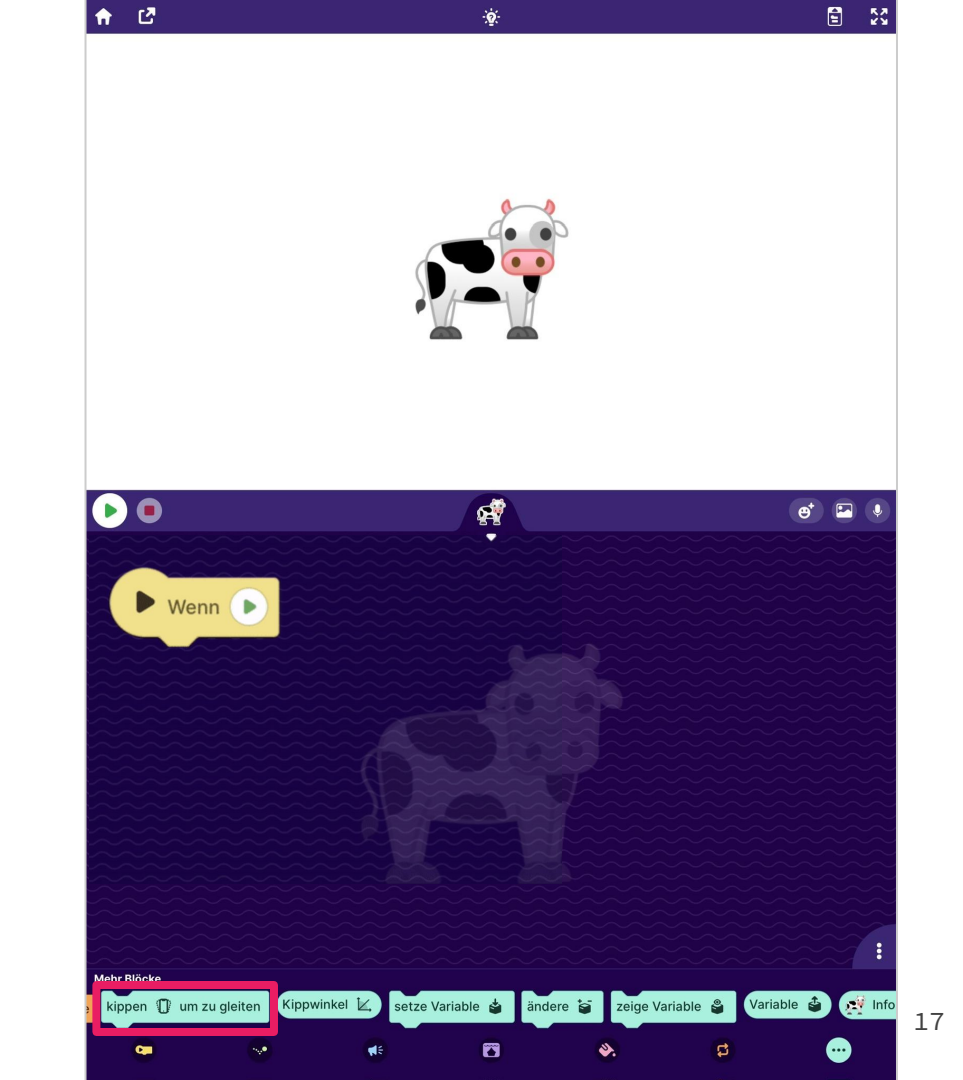

### "Kippen" auswählen

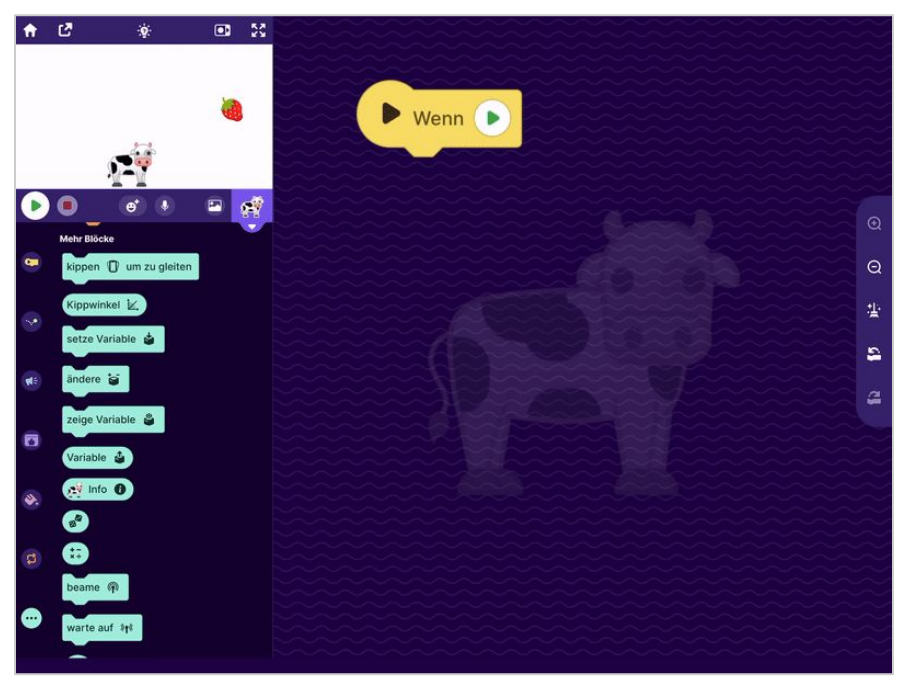

Block "fortlaufend" ist automatisch dabei

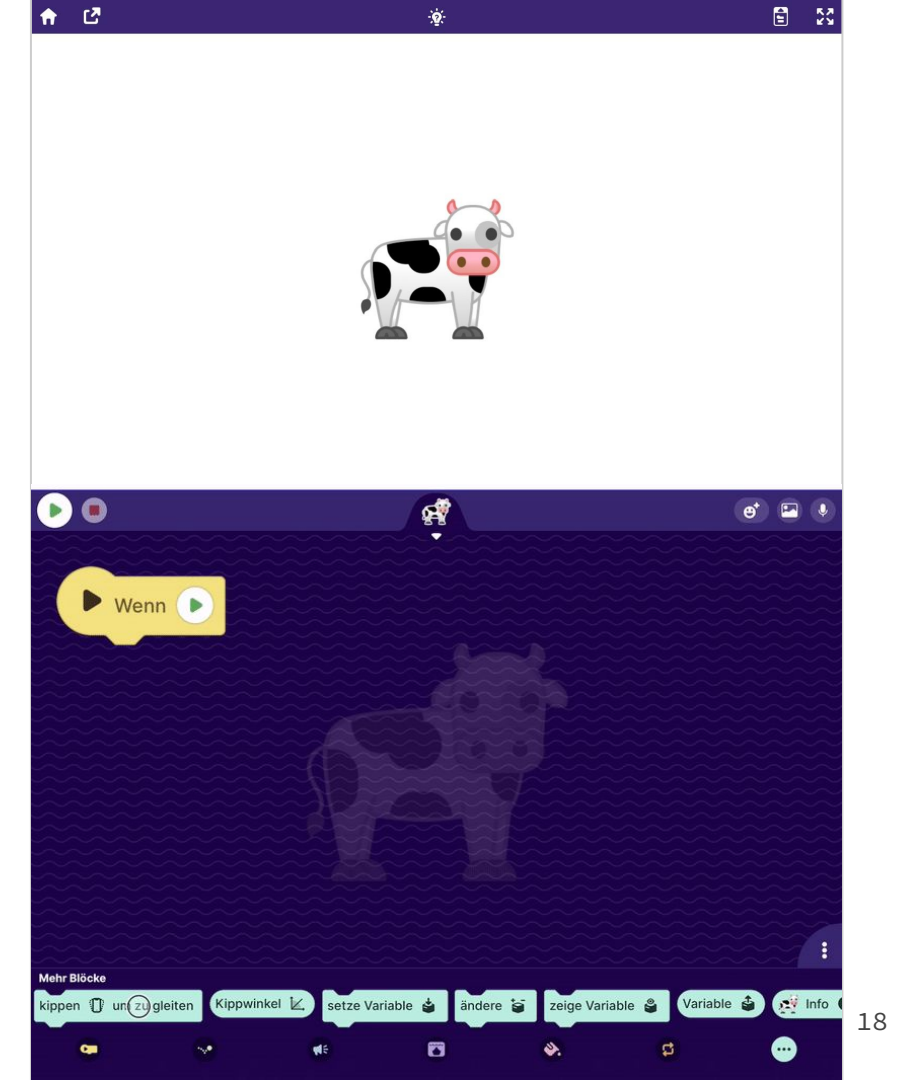

#### Parameter antippen

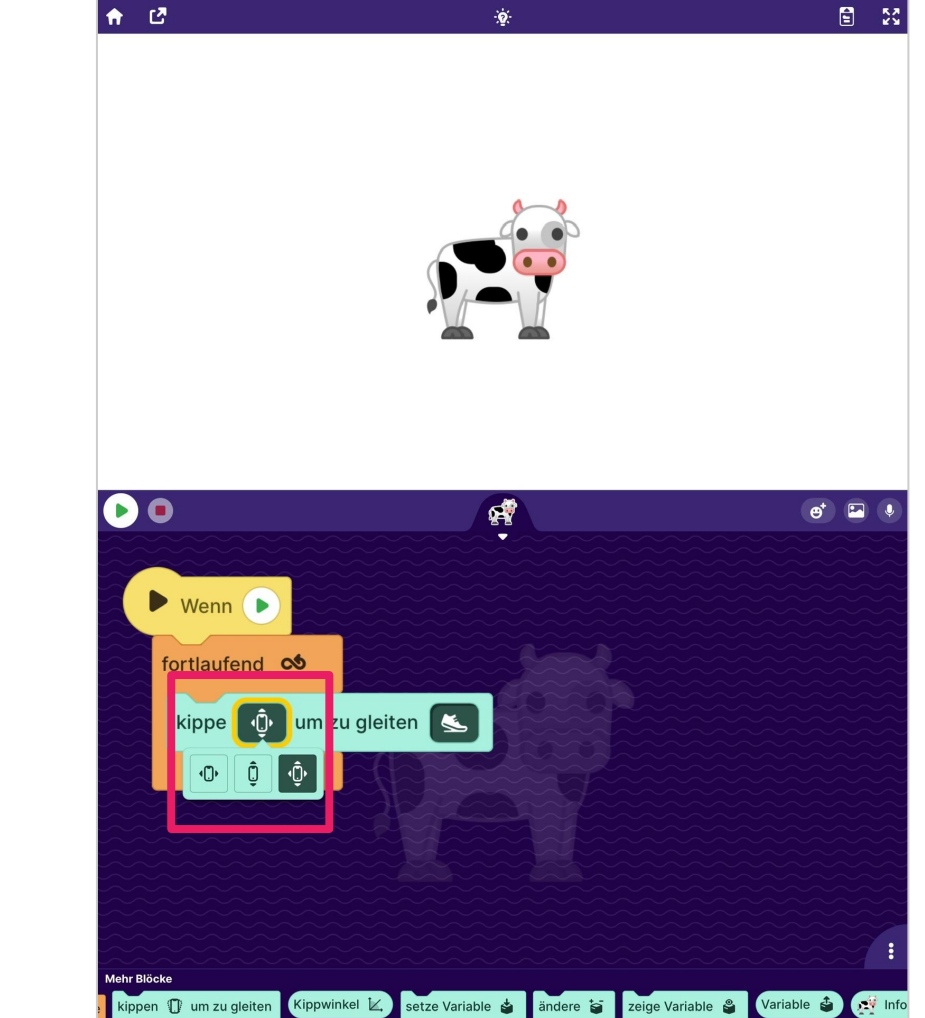

۵.

.

0

19

....

#### "Kippe" auf Rechts-Links einschränken

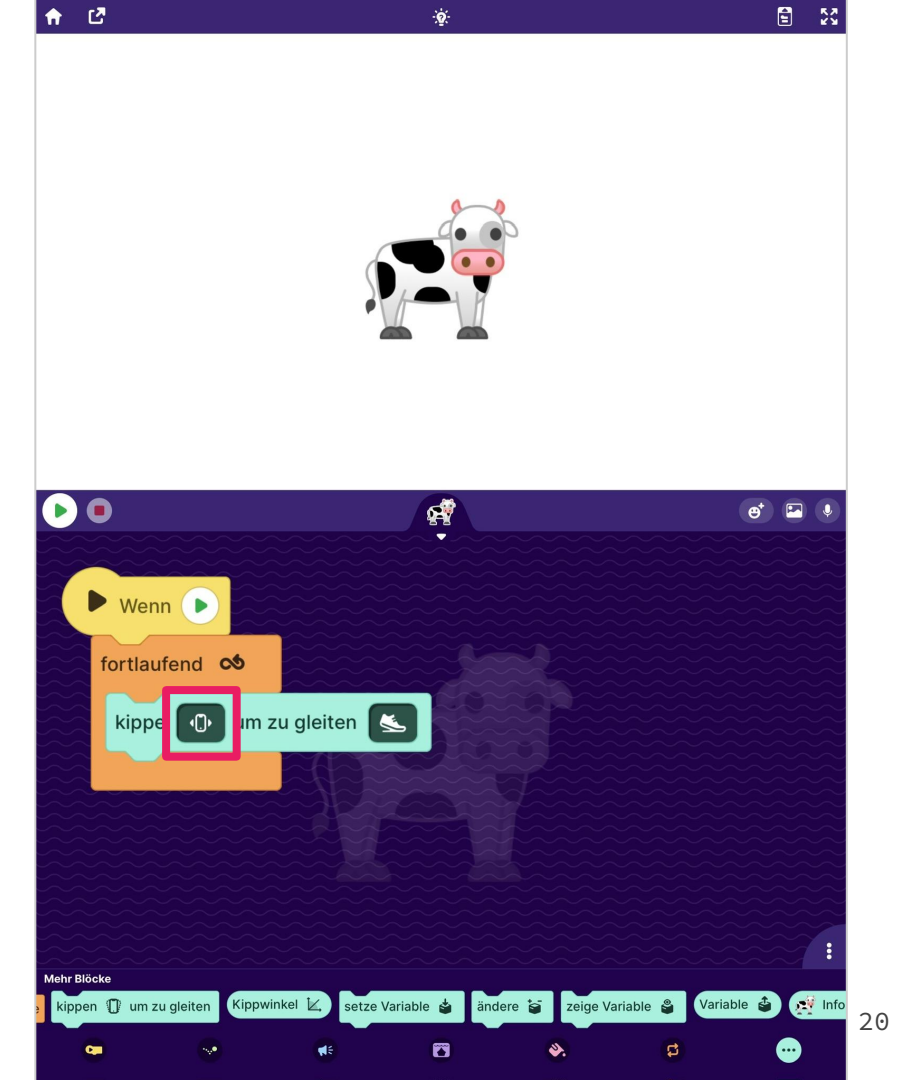

### Kuh nach unten

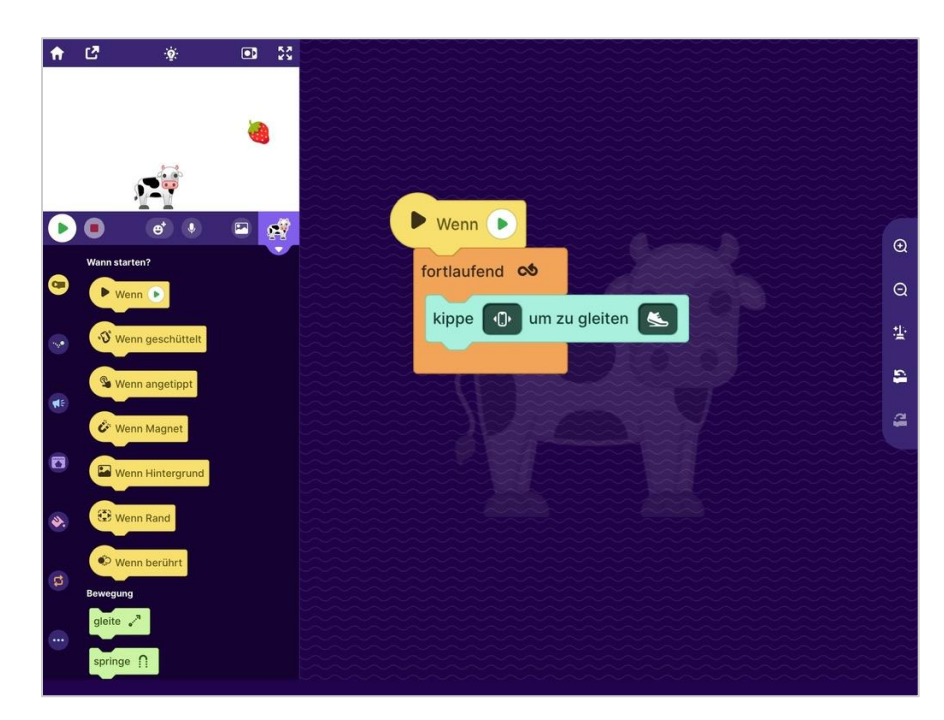

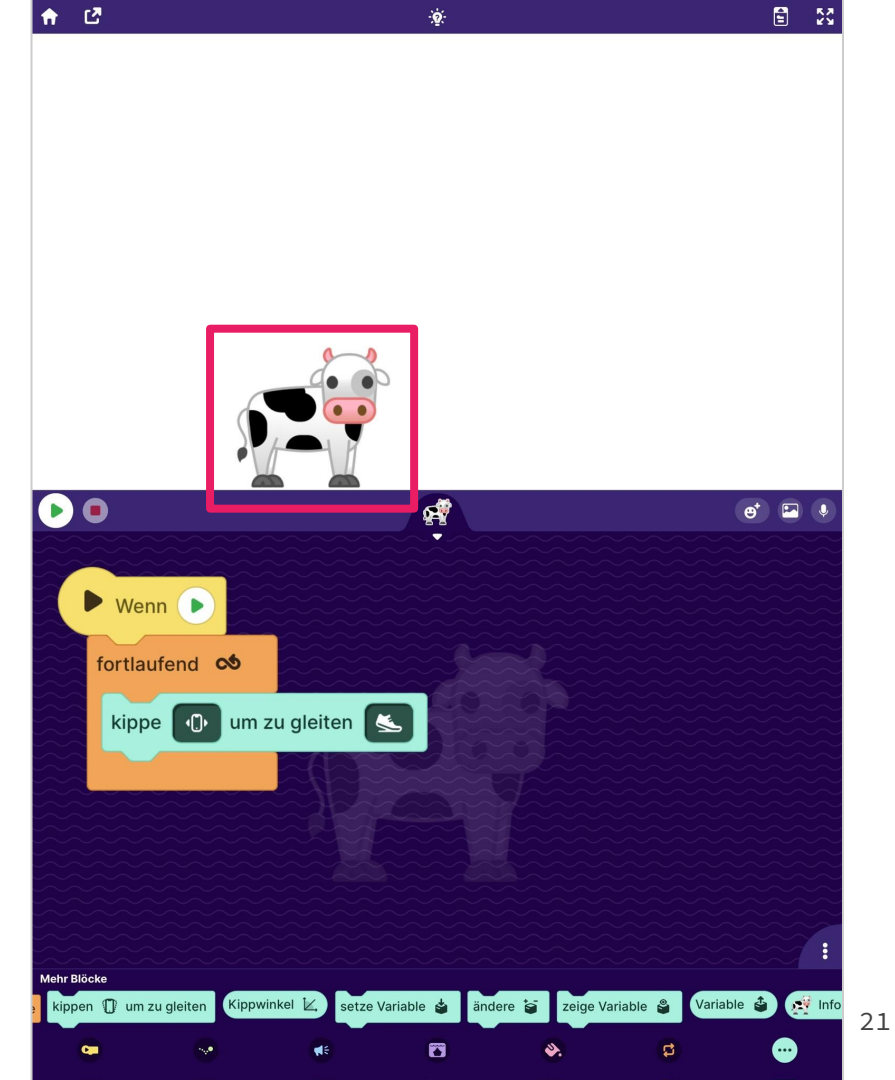

**Teste:** Die Kuh folgt dem Kippen des **Tablets** 

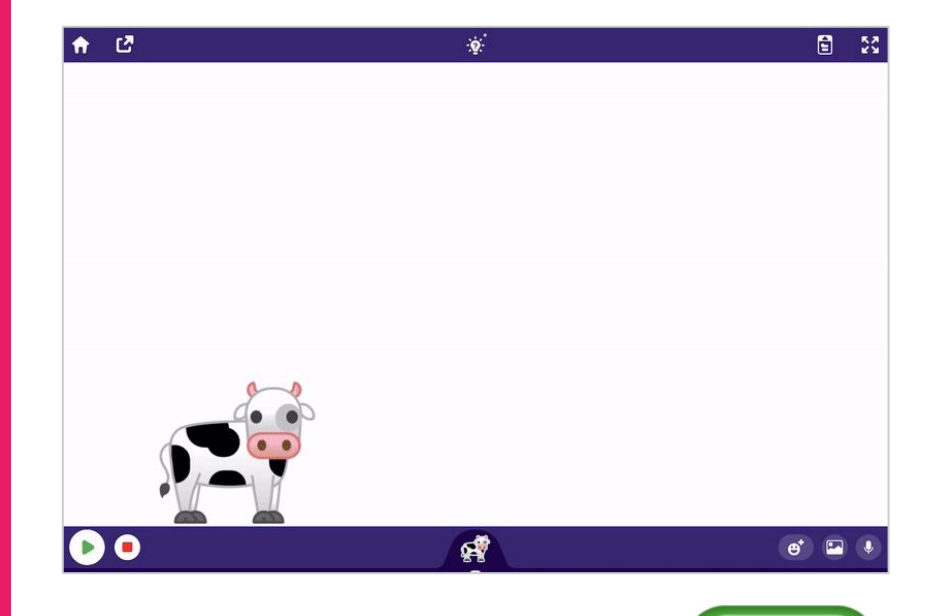

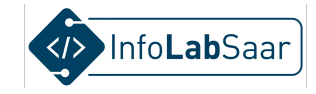

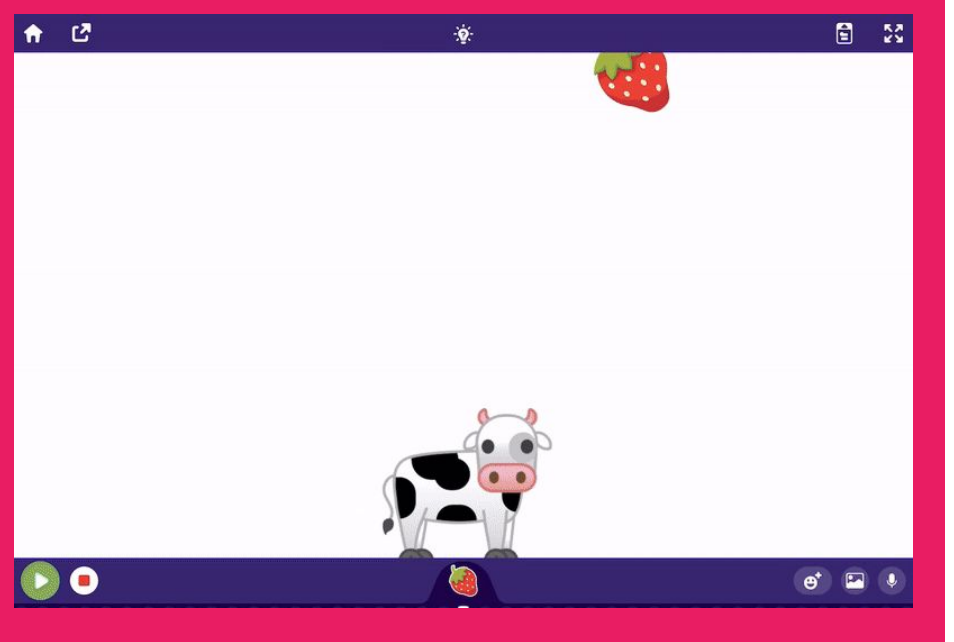

#### Der Plan

- 1. Fänger wählen
- 2. Fänger programmieren
- 3. Gegenstand wählen
- 4. Gegenstand programmieren
- 5. "Gefangen" erkennen und reagieren
- 6. "Daneben" erkennen und reagieren

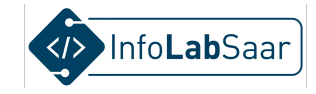

### Figur für Gegenstand hinzufügen

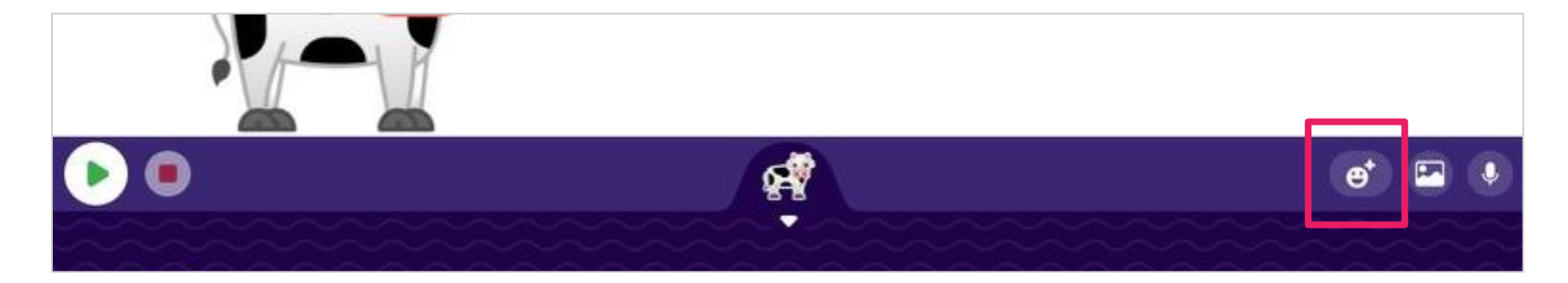

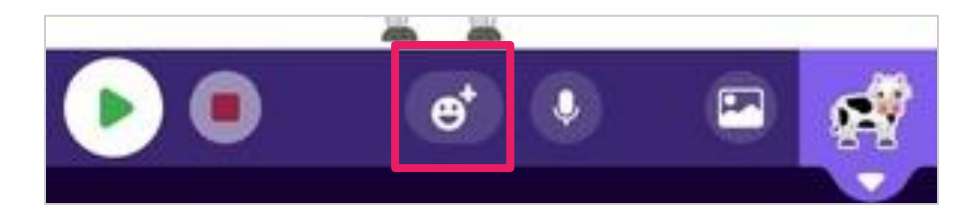

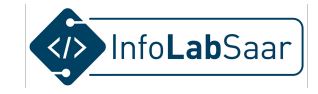

#### Figur aussuchen, z.B. die Erdbeere

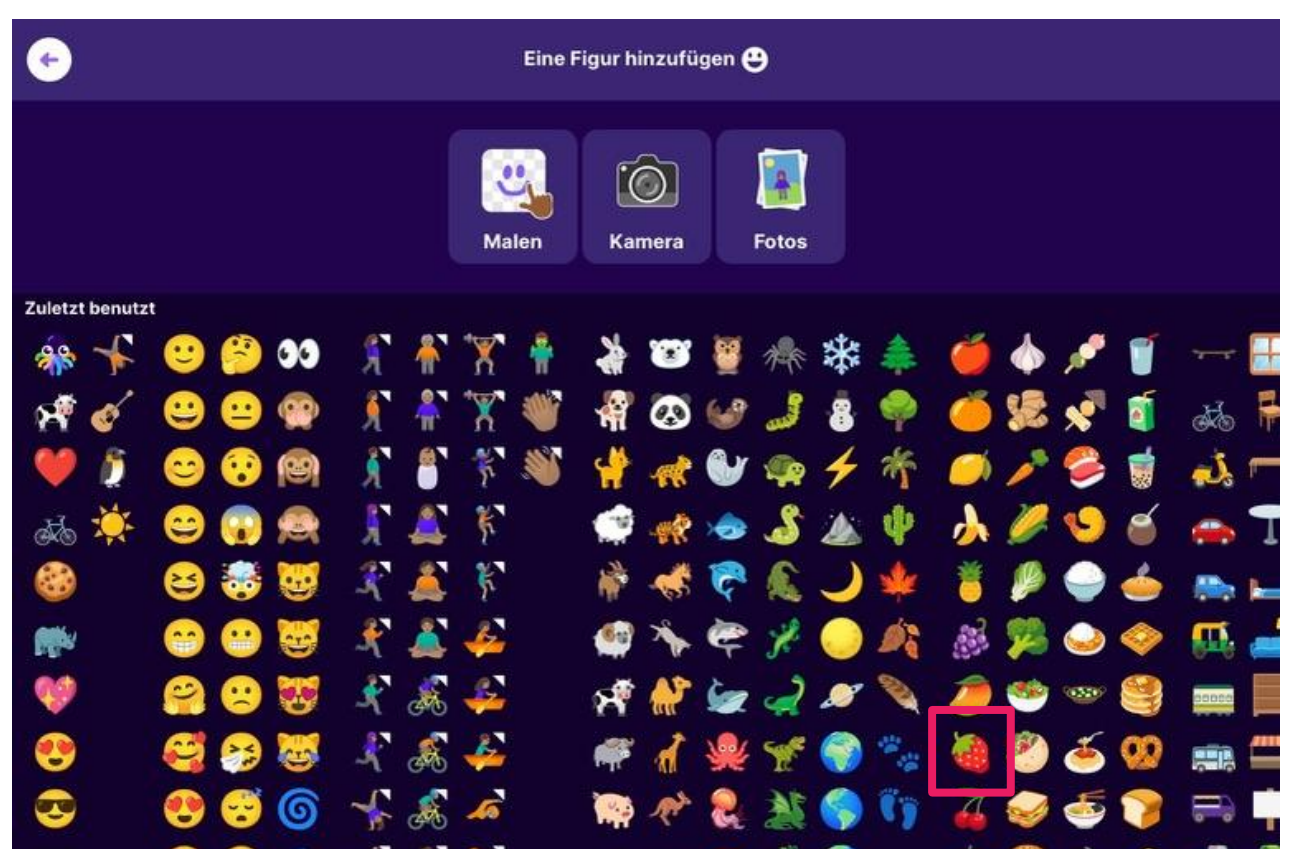

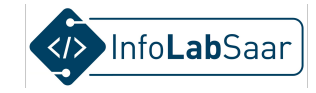

#### **Die Erdbeere ist im Spiel**

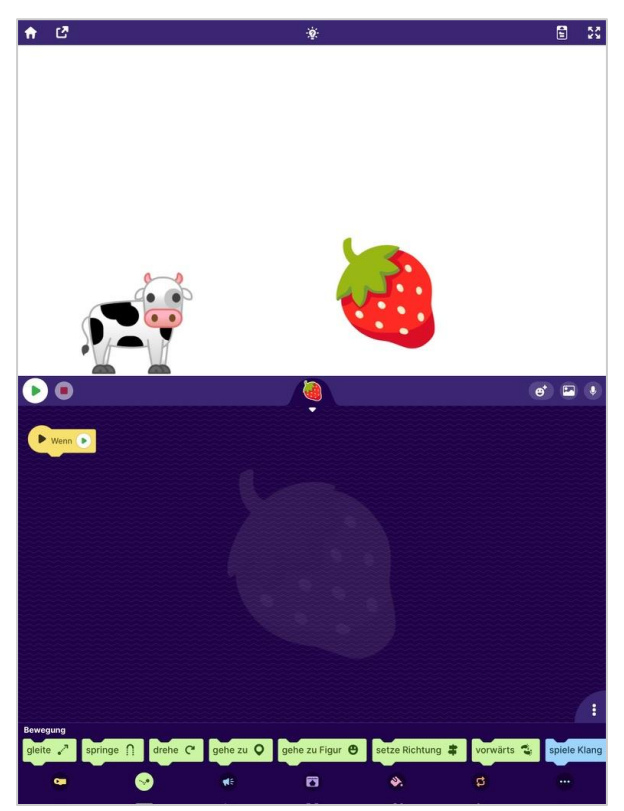

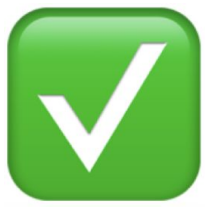

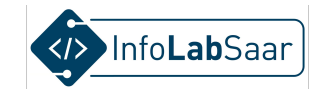

#### Erdbeere verkleinern

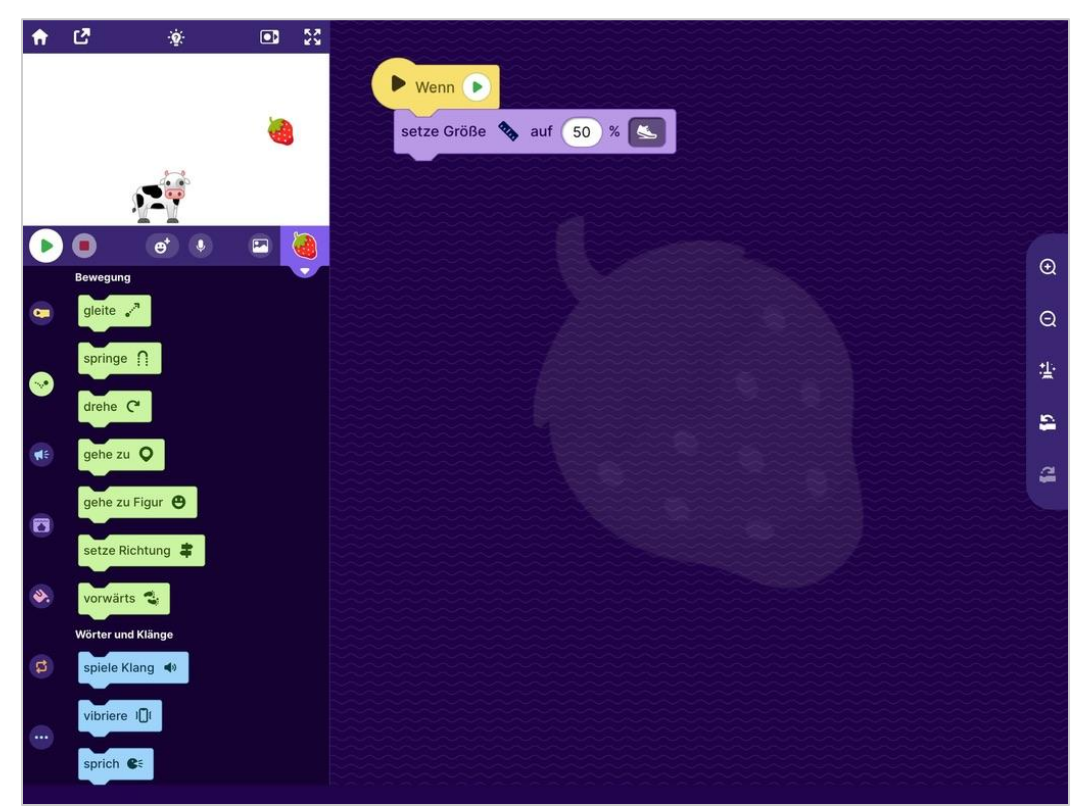

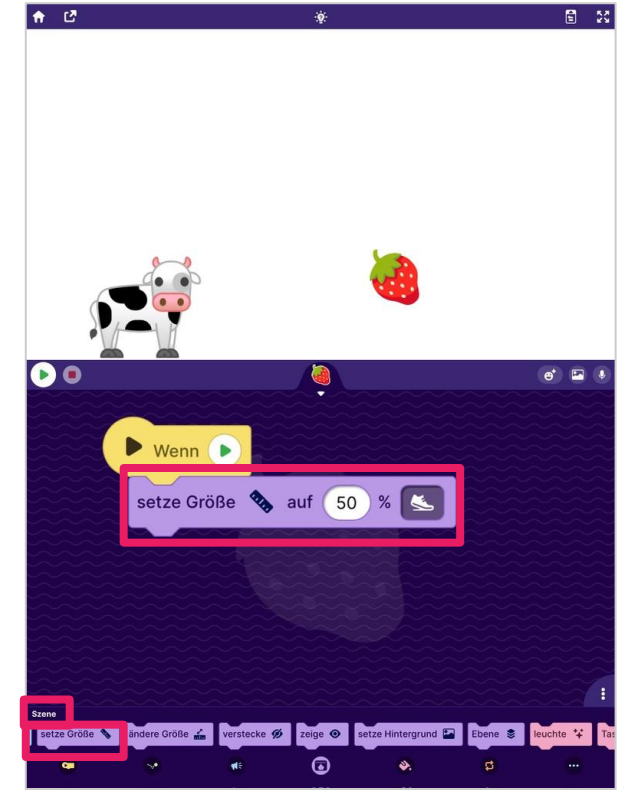

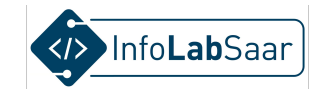

#### Erdbeere schnell verkleinern

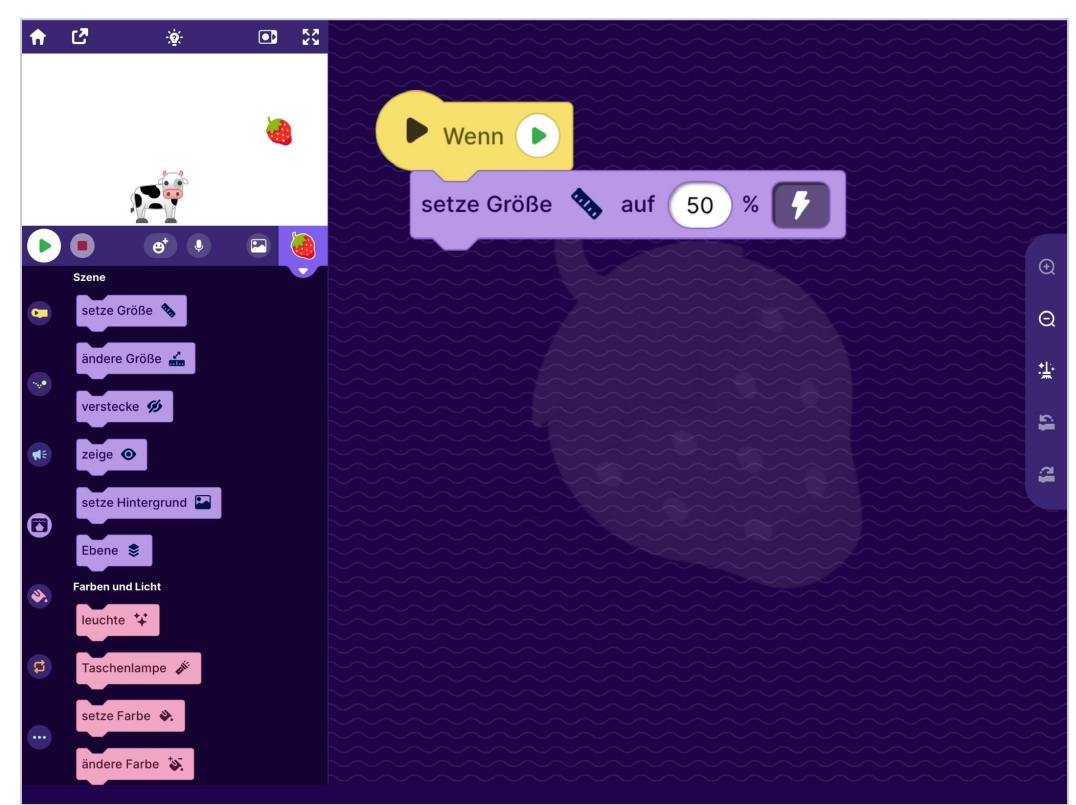

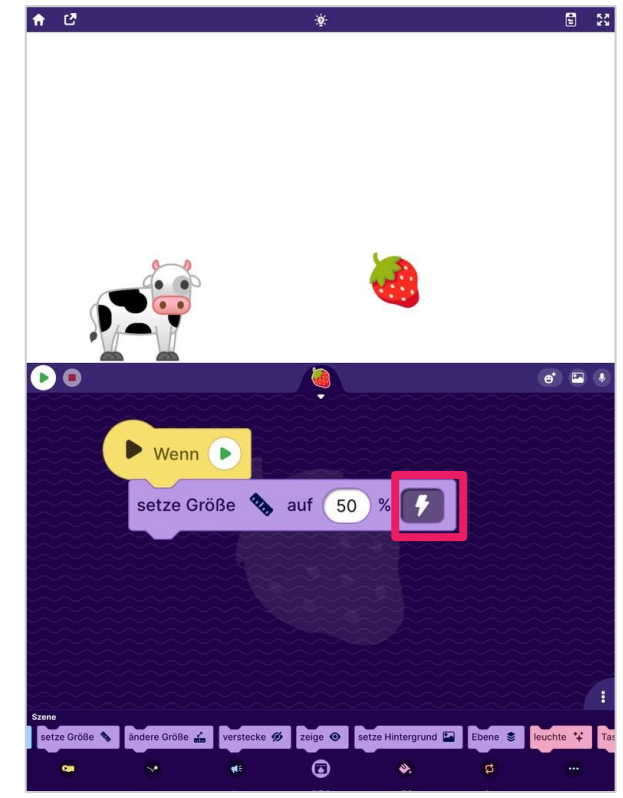

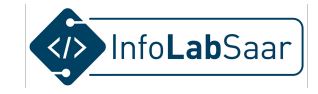

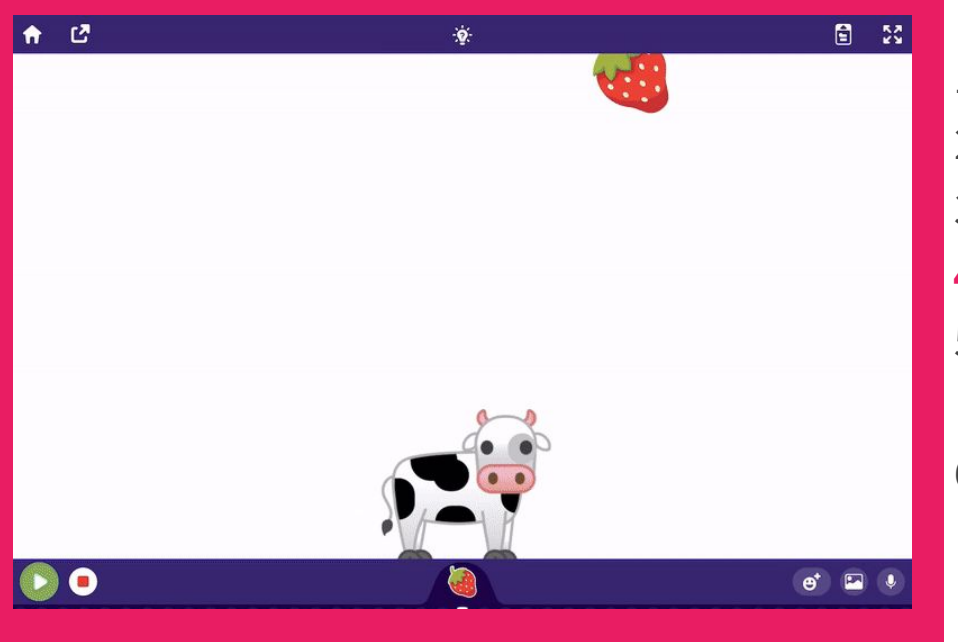

#### Der Plan

- 1. Fänger wählen
- 2. Fänger programmieren
- 3. Gegenstand wählen
- 4. Gegenstand programmieren
- 5. "Gefangen" erkennen und reagieren
- 6. "Daneben" erkennen und reagieren

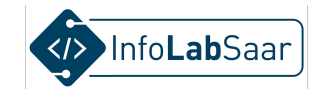

### Kategorie "Bewegung"

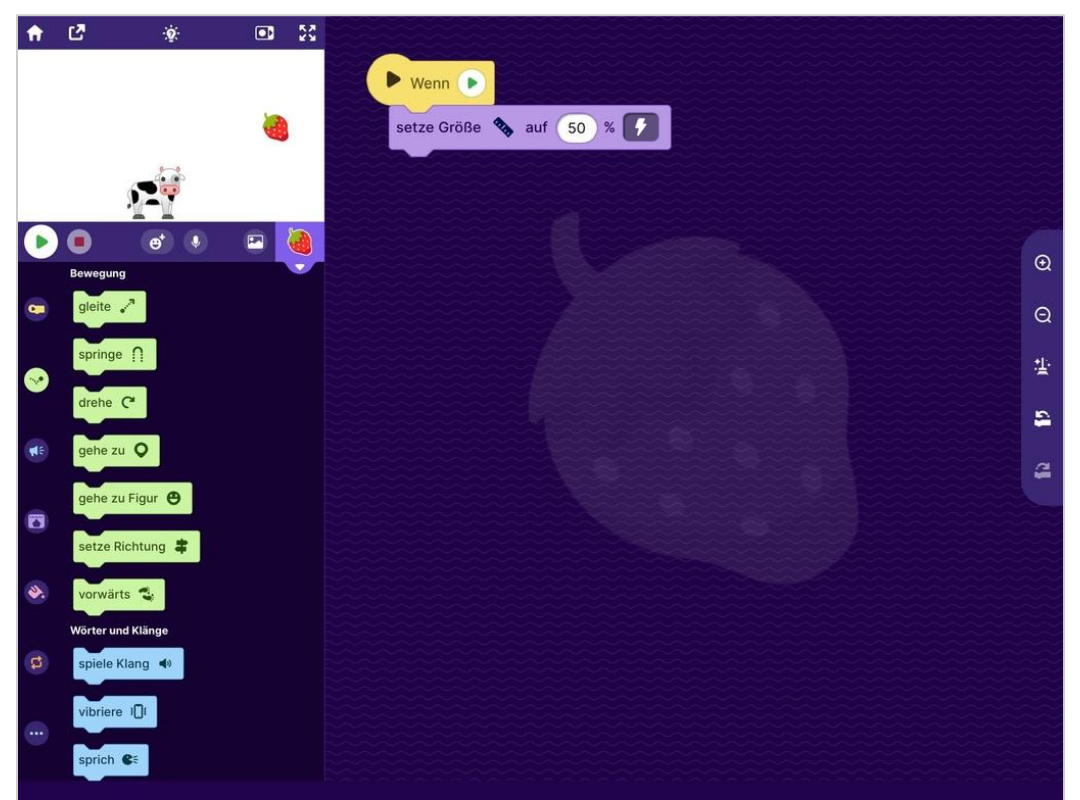

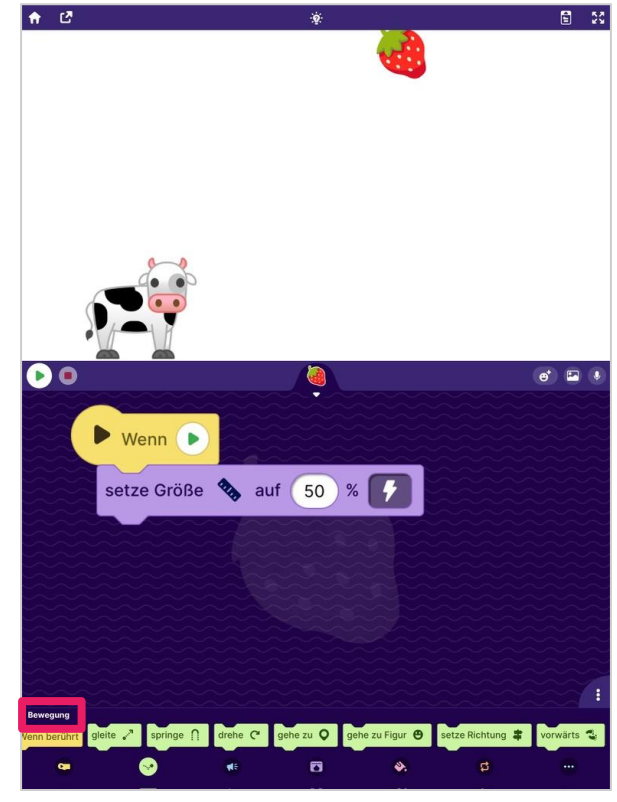

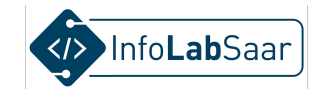

#### Block "Gehe zu"

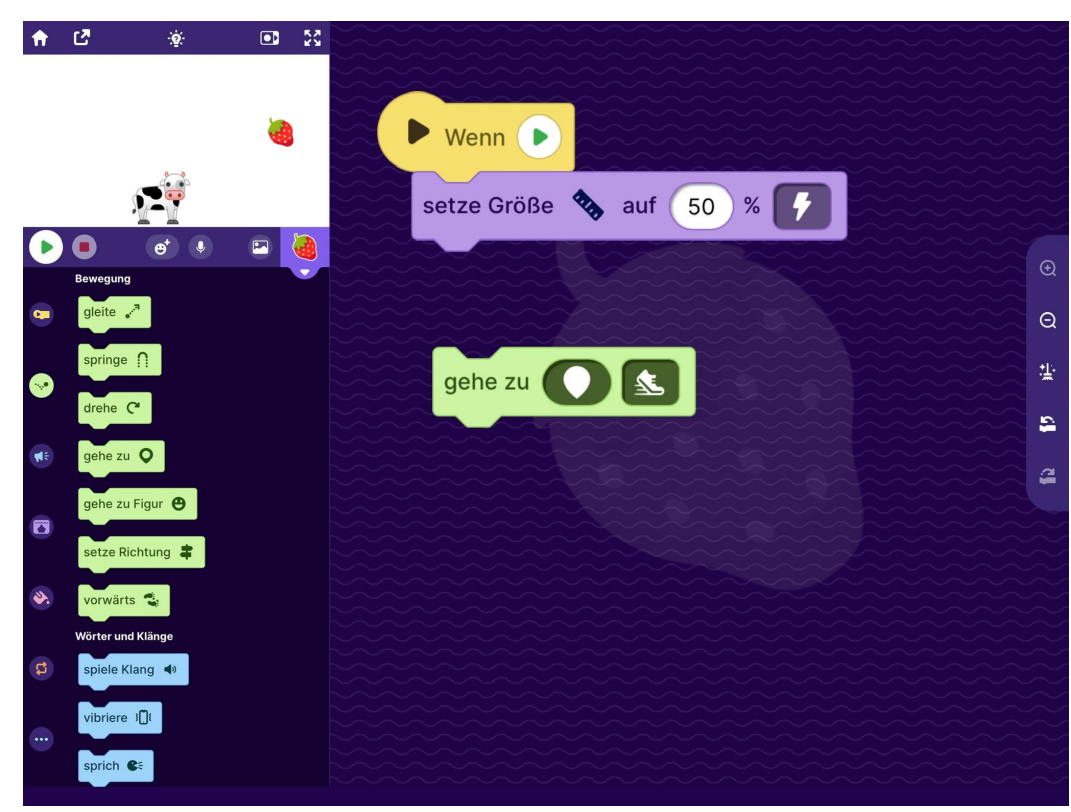

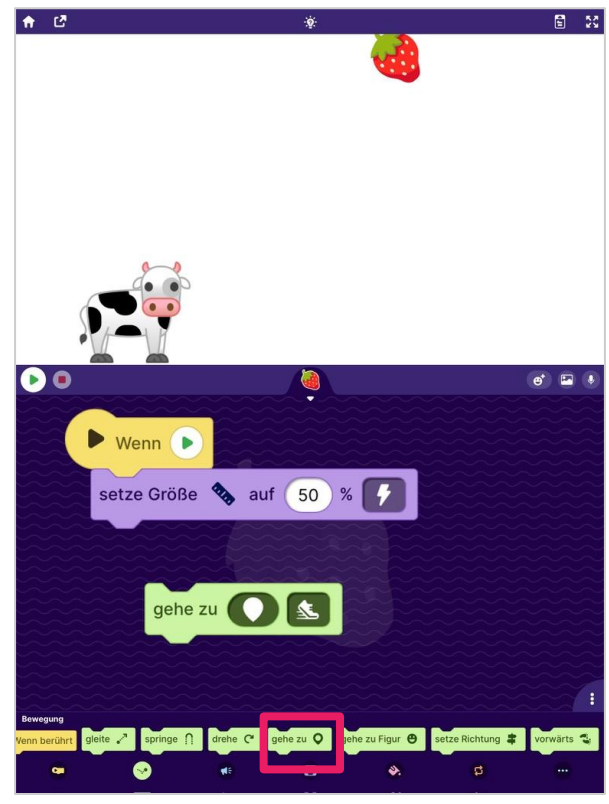

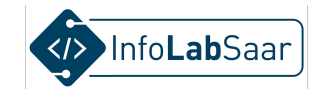

#### Parameter antippen

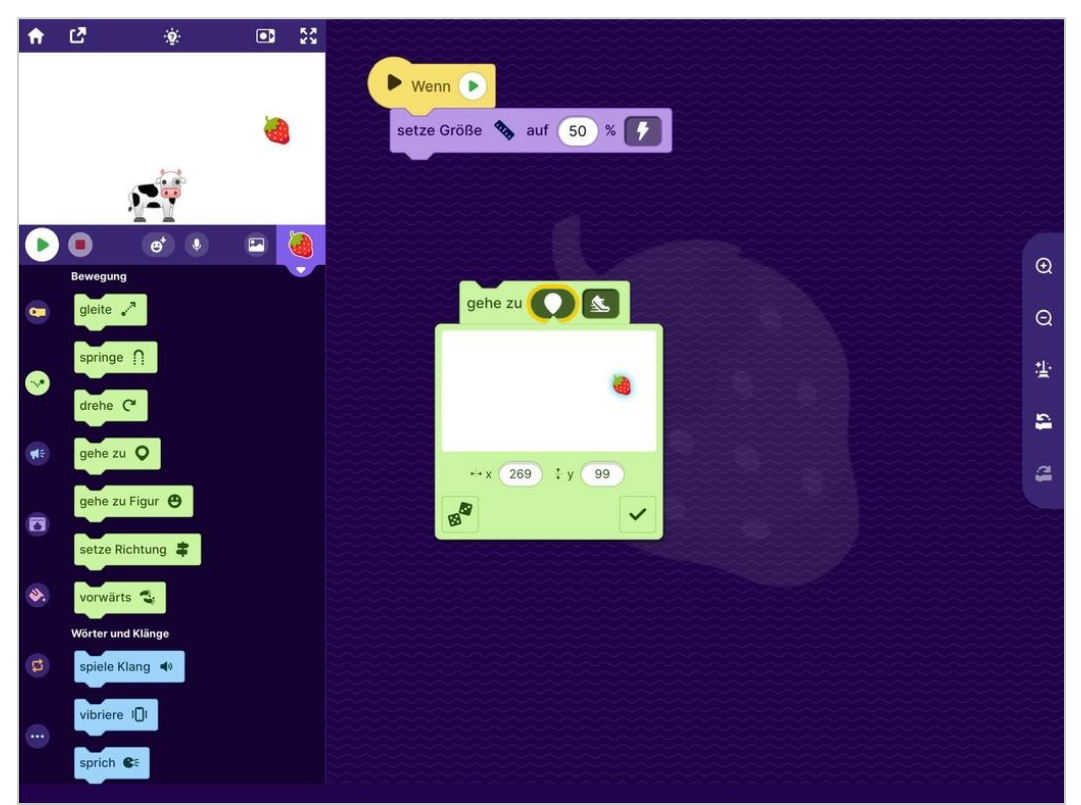

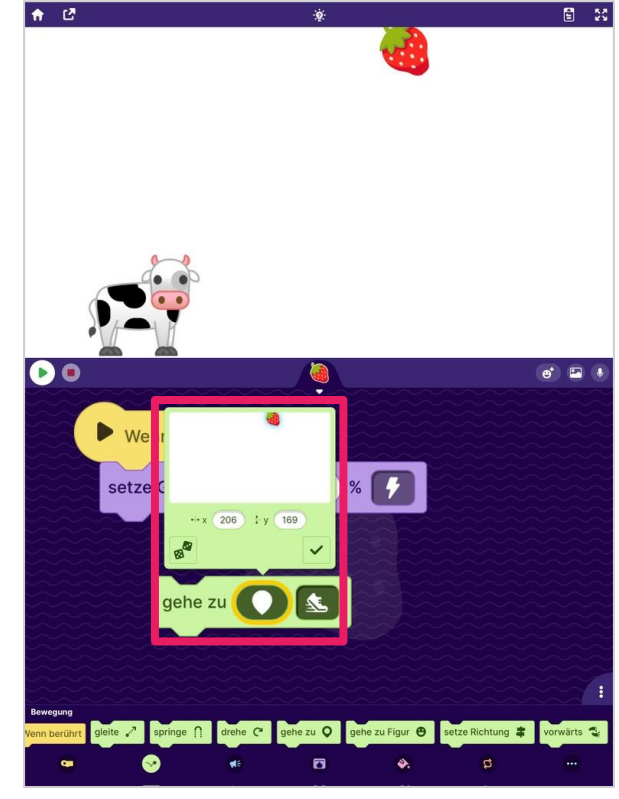

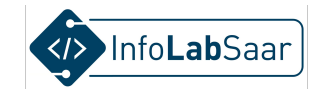

### "x" antippen

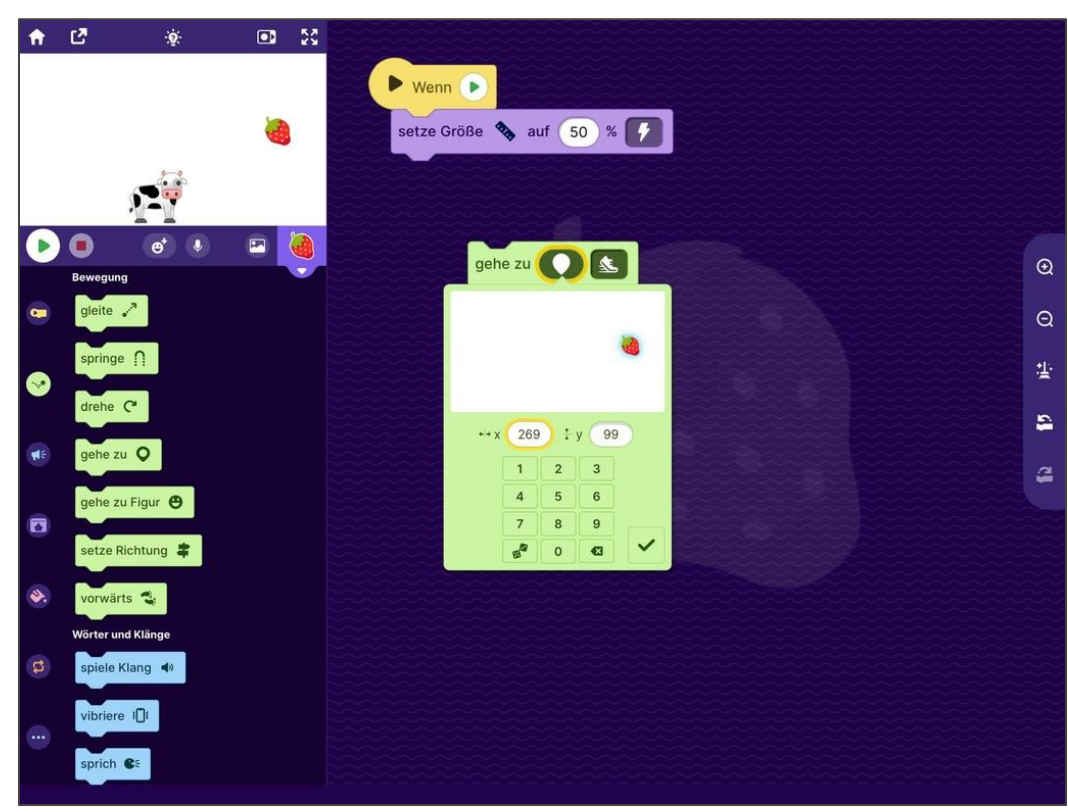

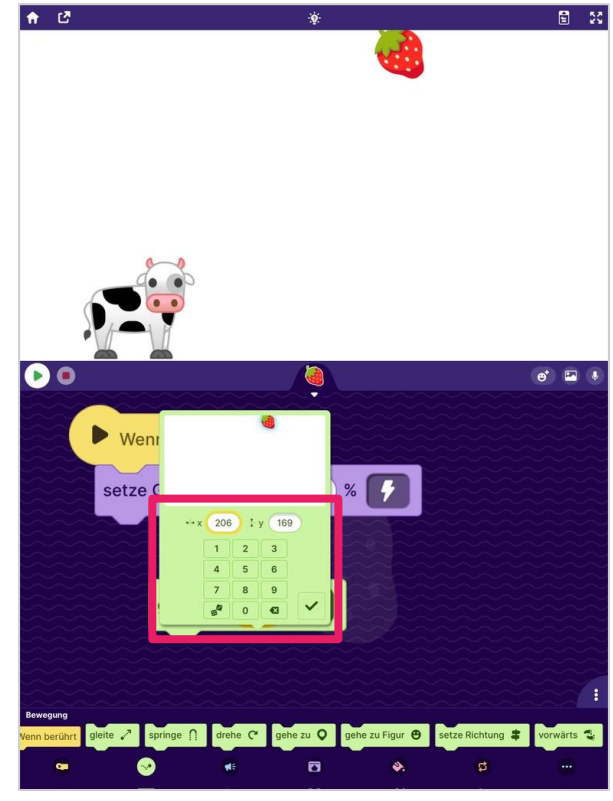

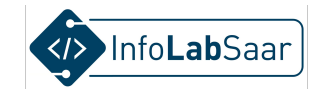

### "Würfel" antippen - für zufälligen Wert

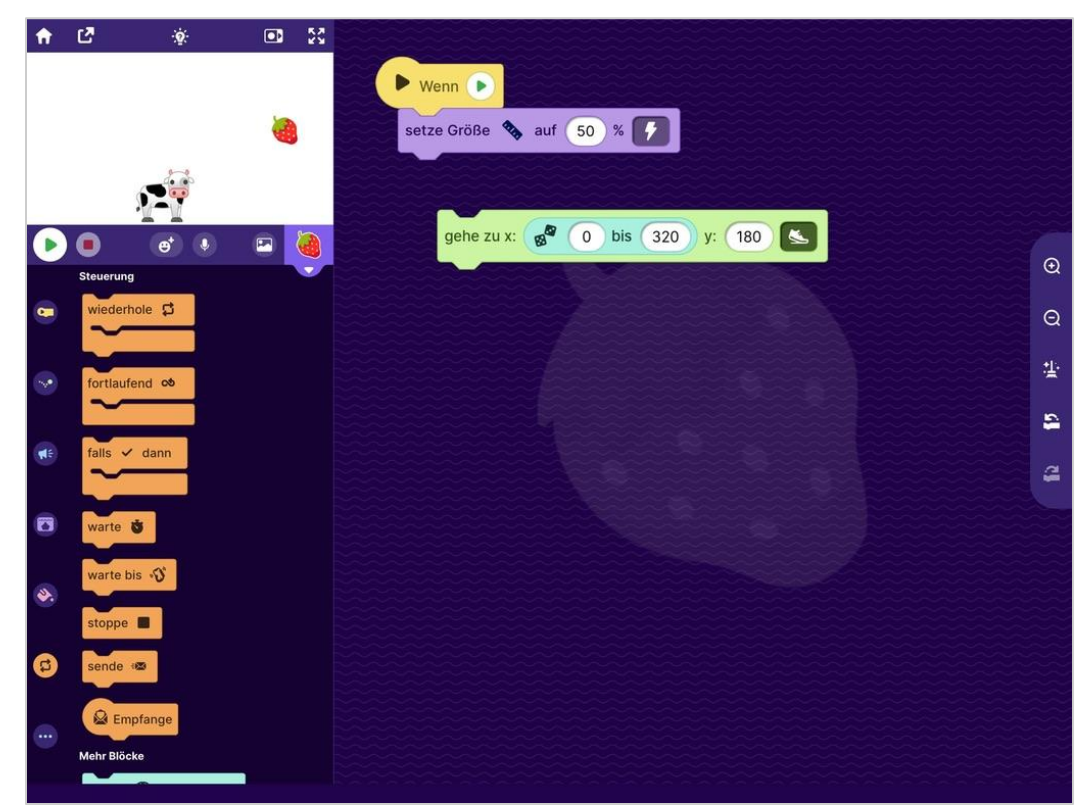

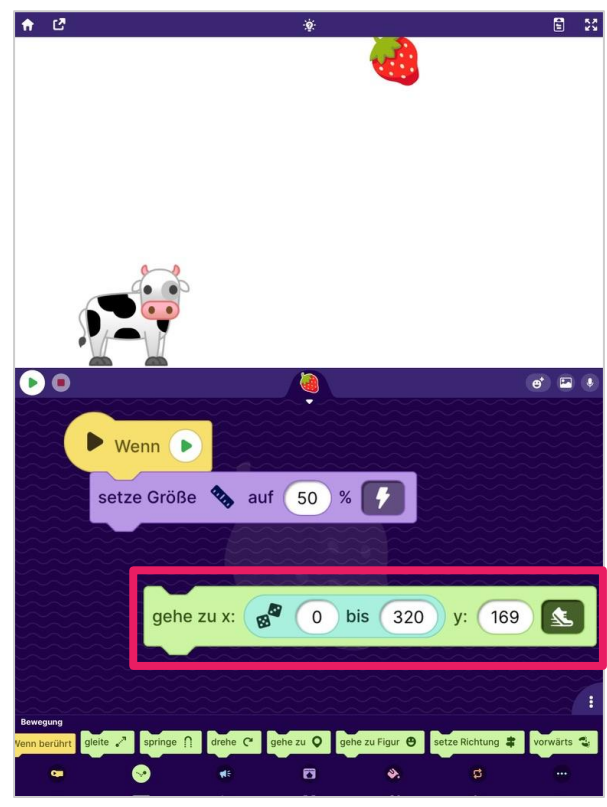

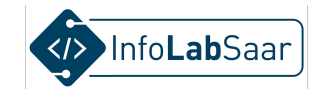

### y-Wert auf 180 (ganz oben)

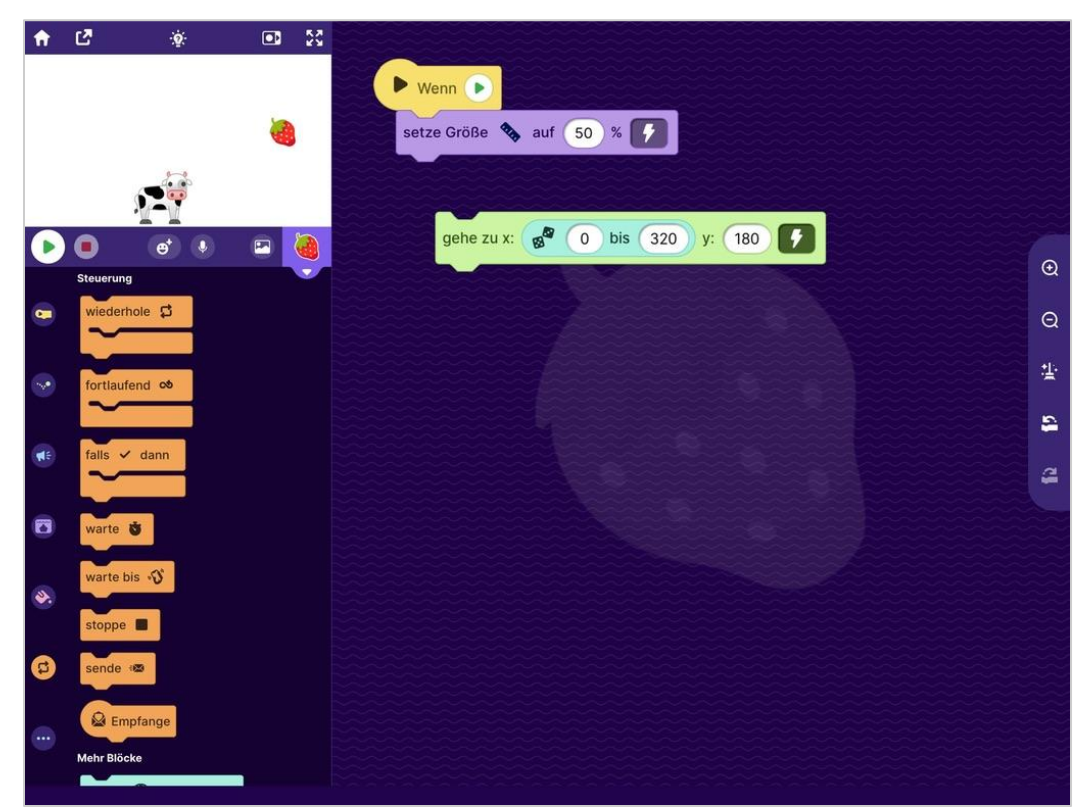

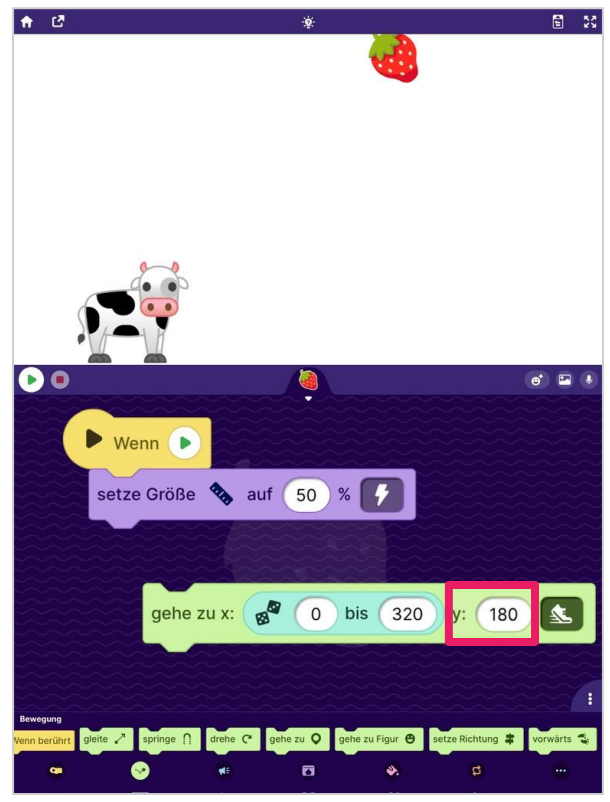

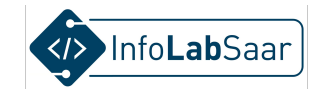

### Block "Gehe zu" anfügen, schnell

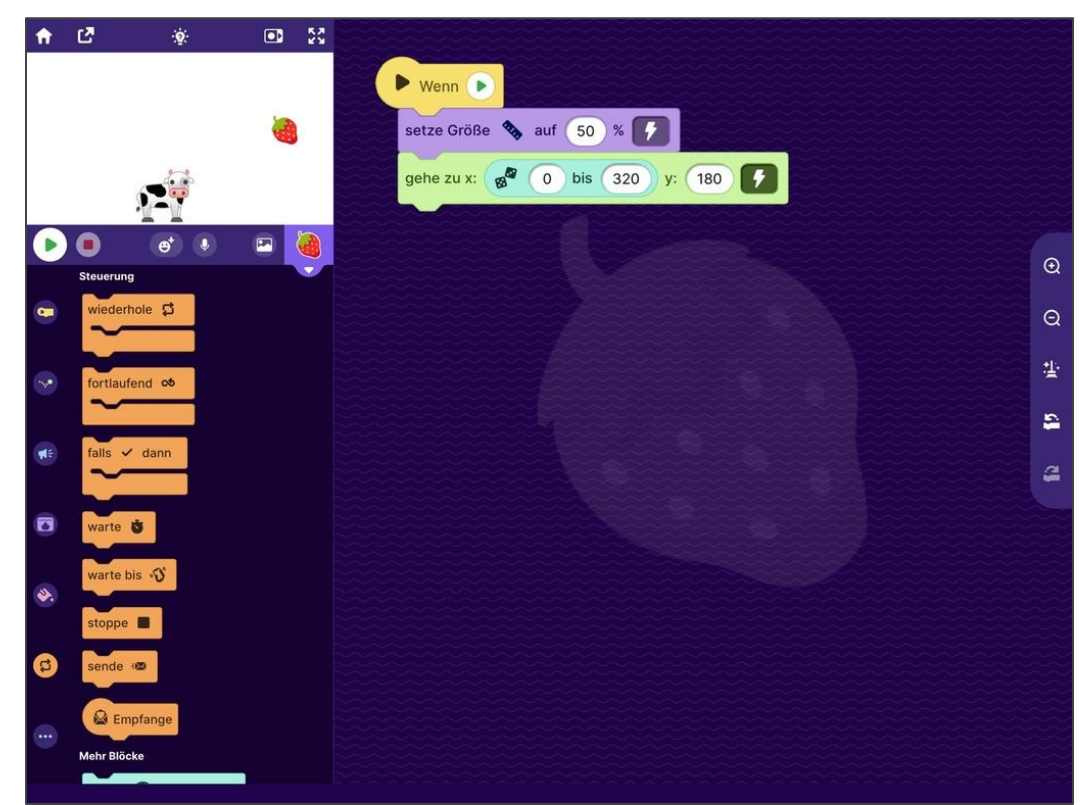

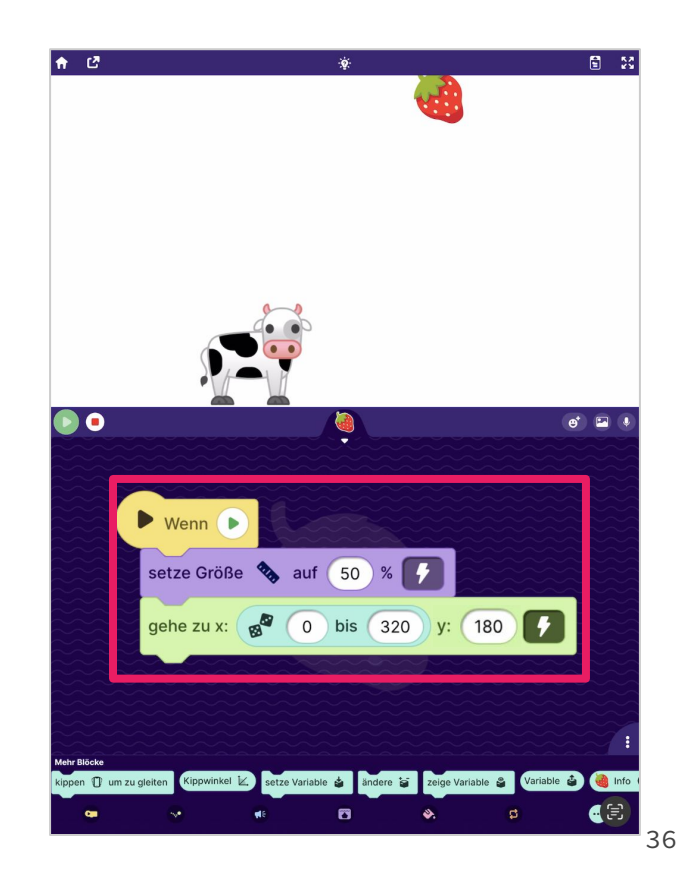

**Teste:** Die Erdbeere ist oben an zufälliger Position

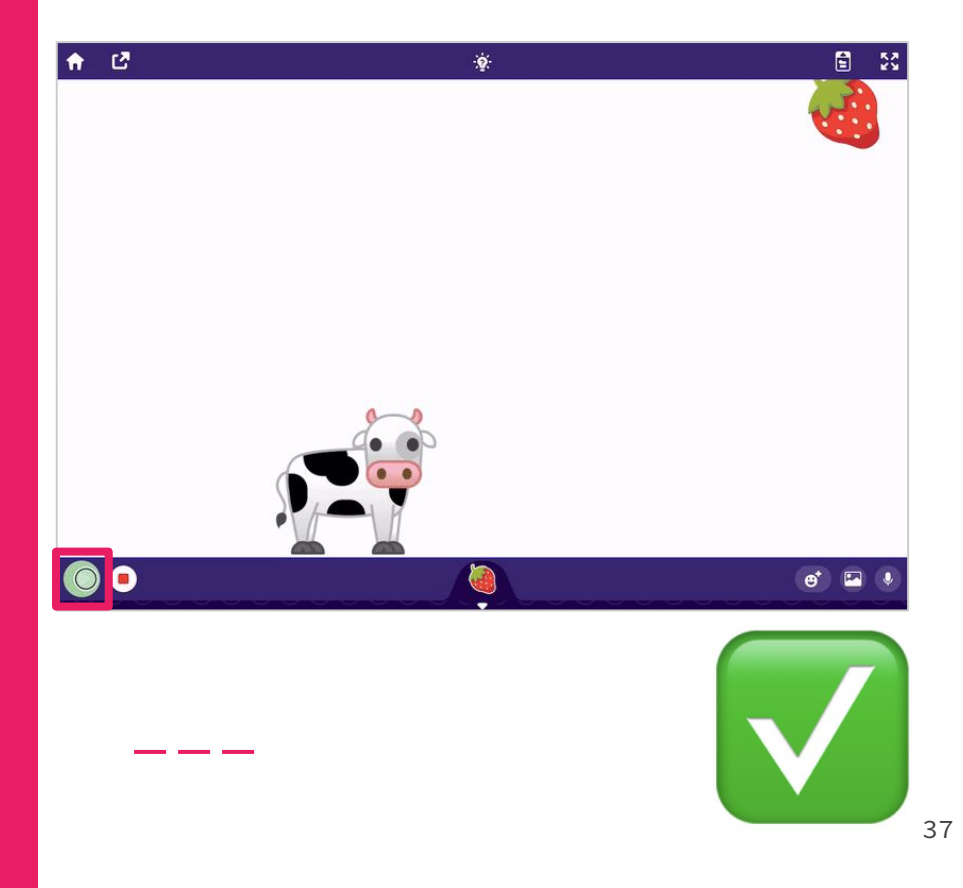

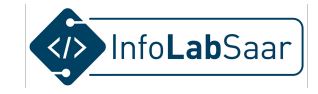

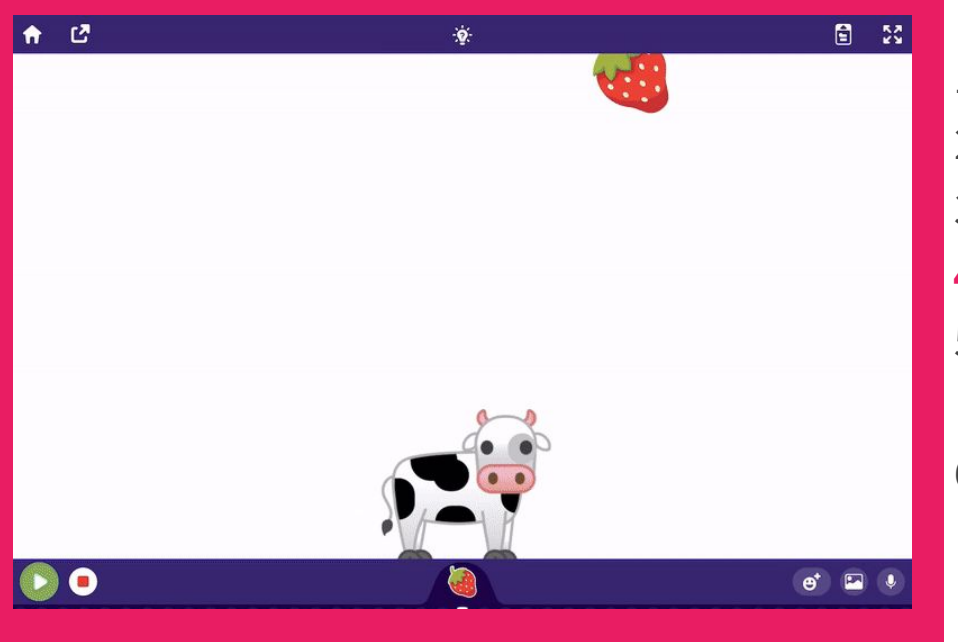

#### Der Plan

- 1. Fänger wählen
- 2. Fänger programmieren
- 3. Gegenstand wählen
- 4. Gegenstand programmieren
- 5. "Gefangen" erkennen und reagieren
- 6. "Daneben" erkennen und reagieren

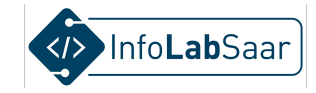

### Kategorie "Bewegung"

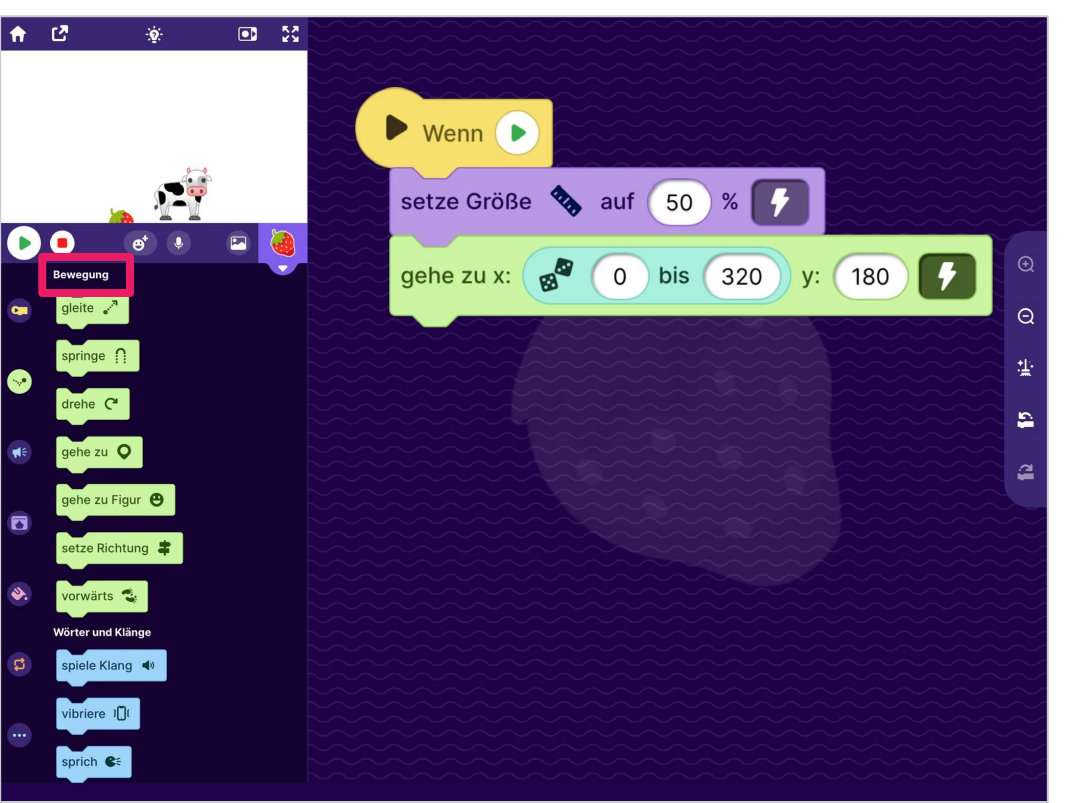

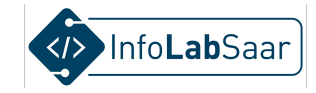

#### **Block "Gleite"**

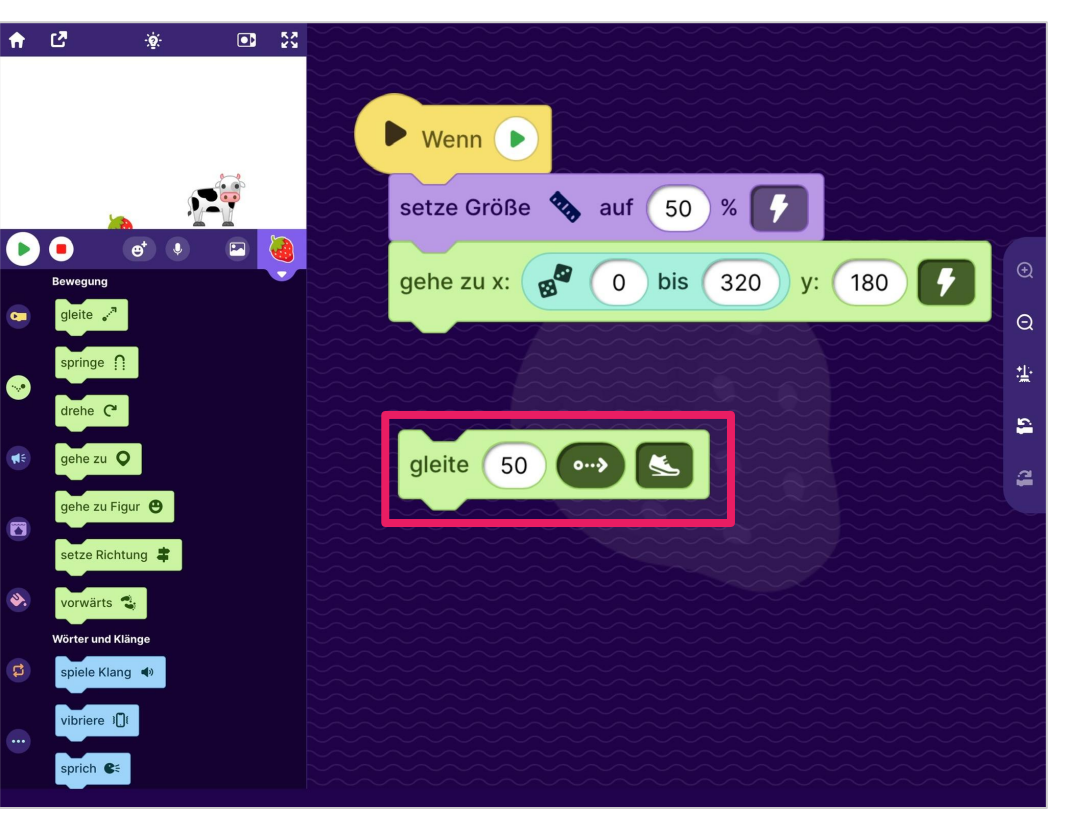

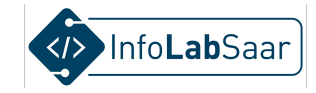

#### Parameter "Richtung" antippen

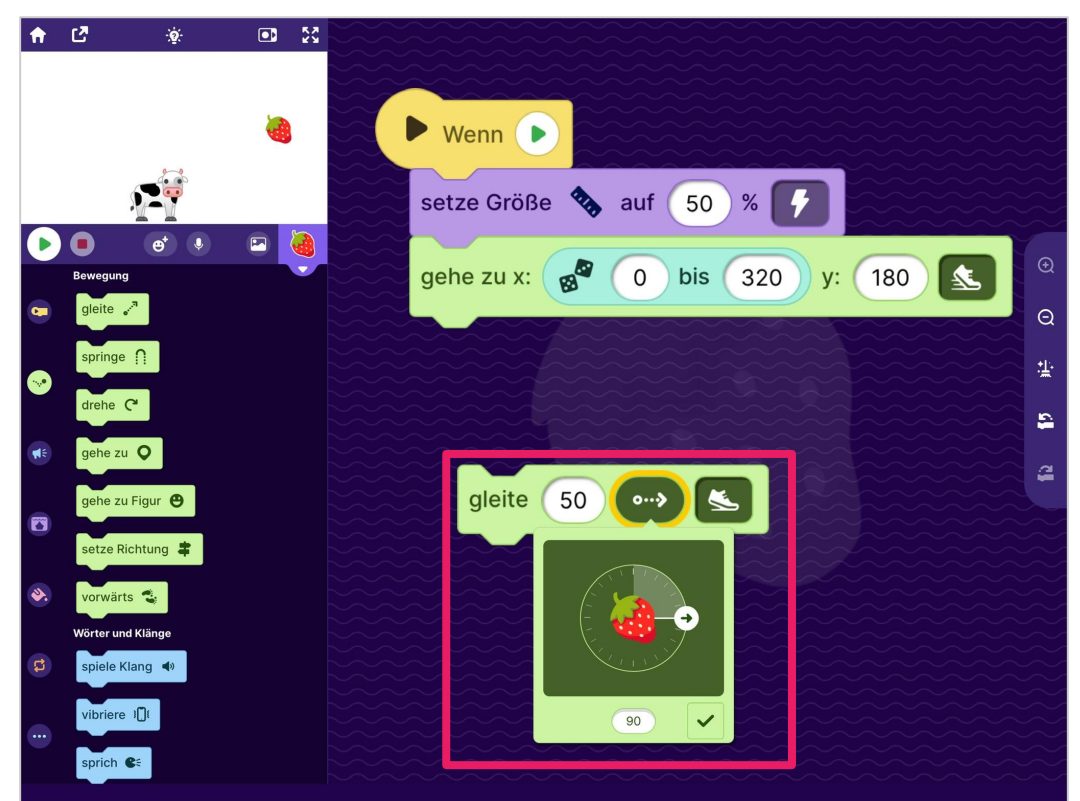

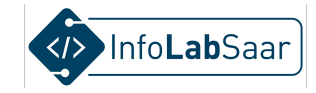

#### Richtung nach unten

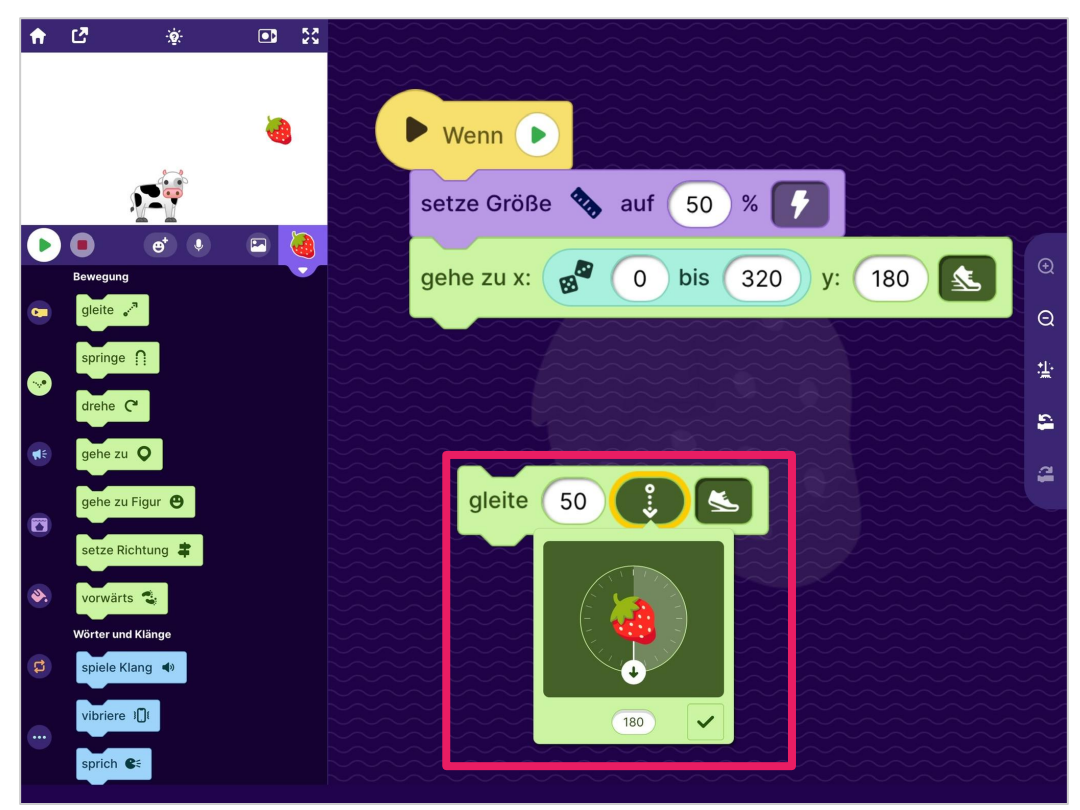

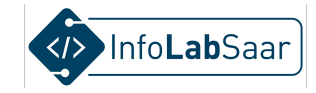

#### Parameter "Strecke" wählen

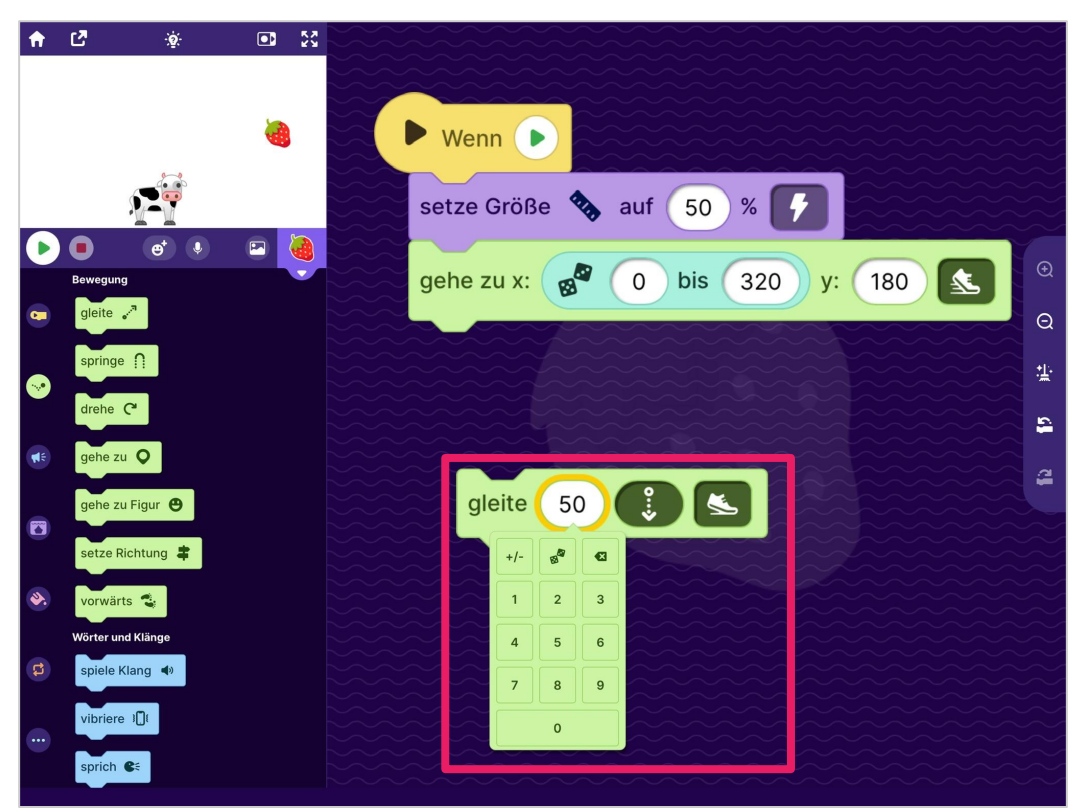

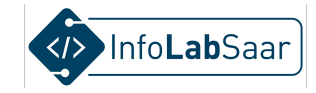

#### Strecke auf 180 setzen

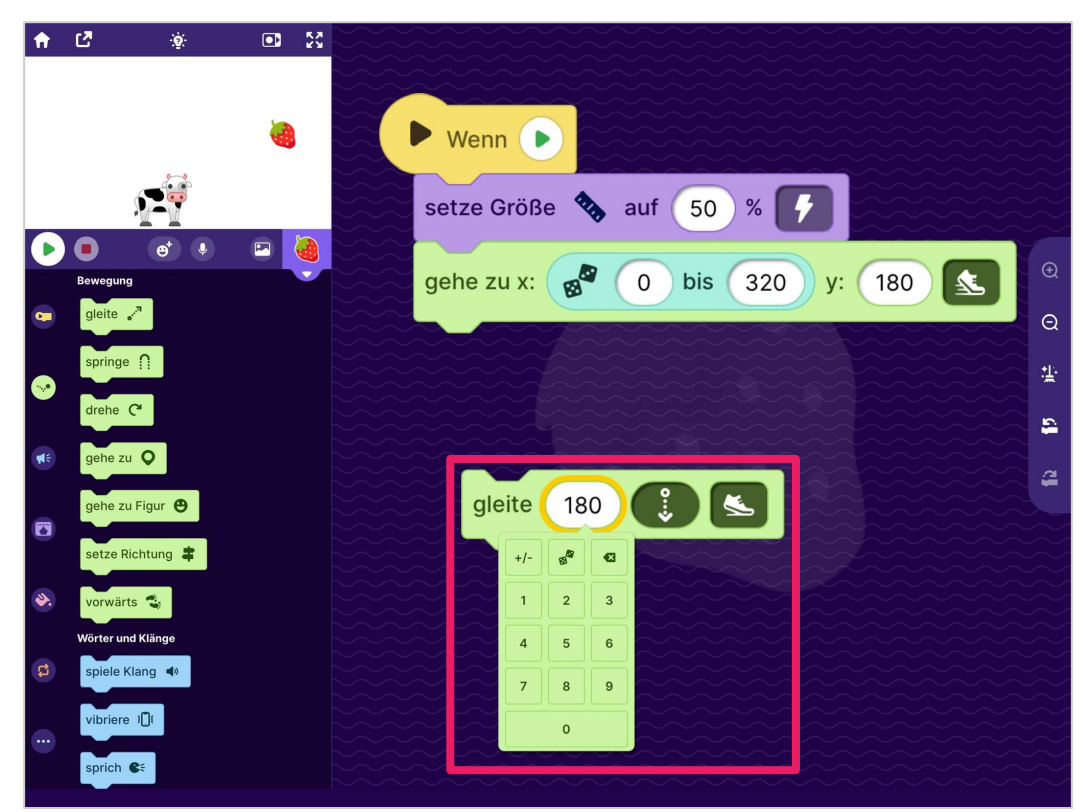

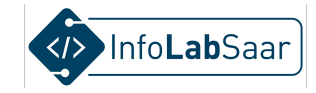

#### Baustein anfügen

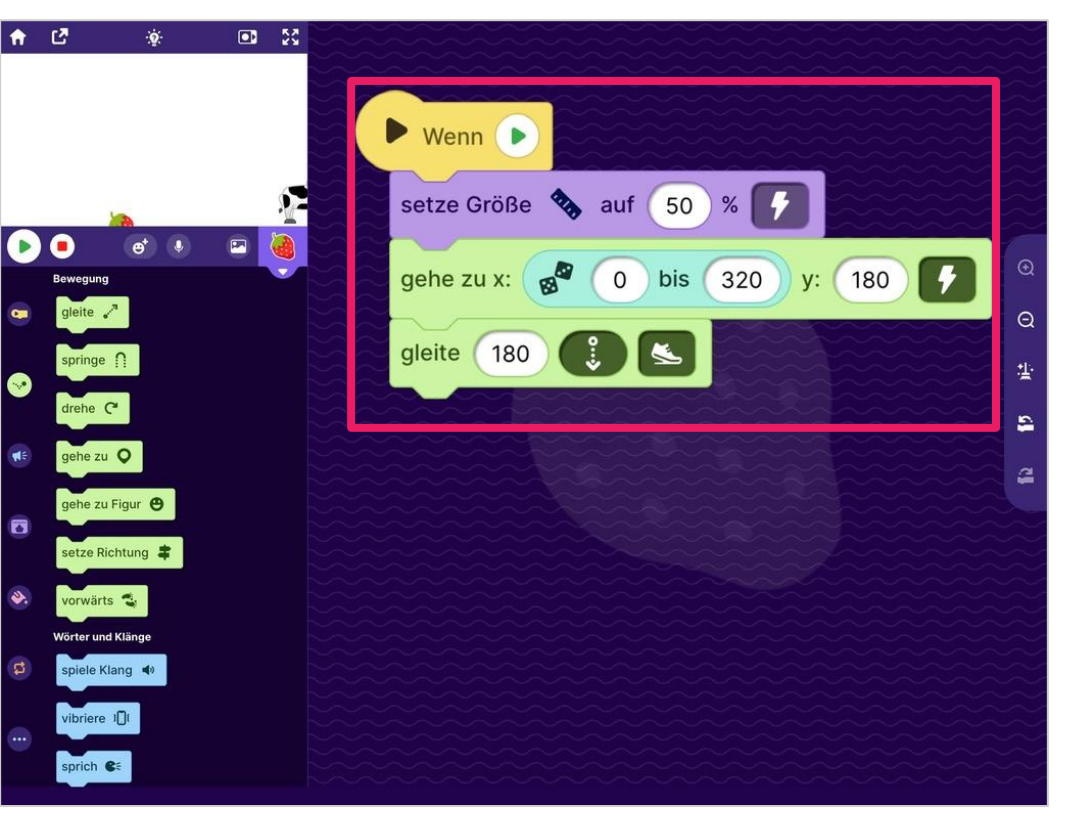

## **Teste:** Die Erdbeere fällt einmal von zufälliger Position

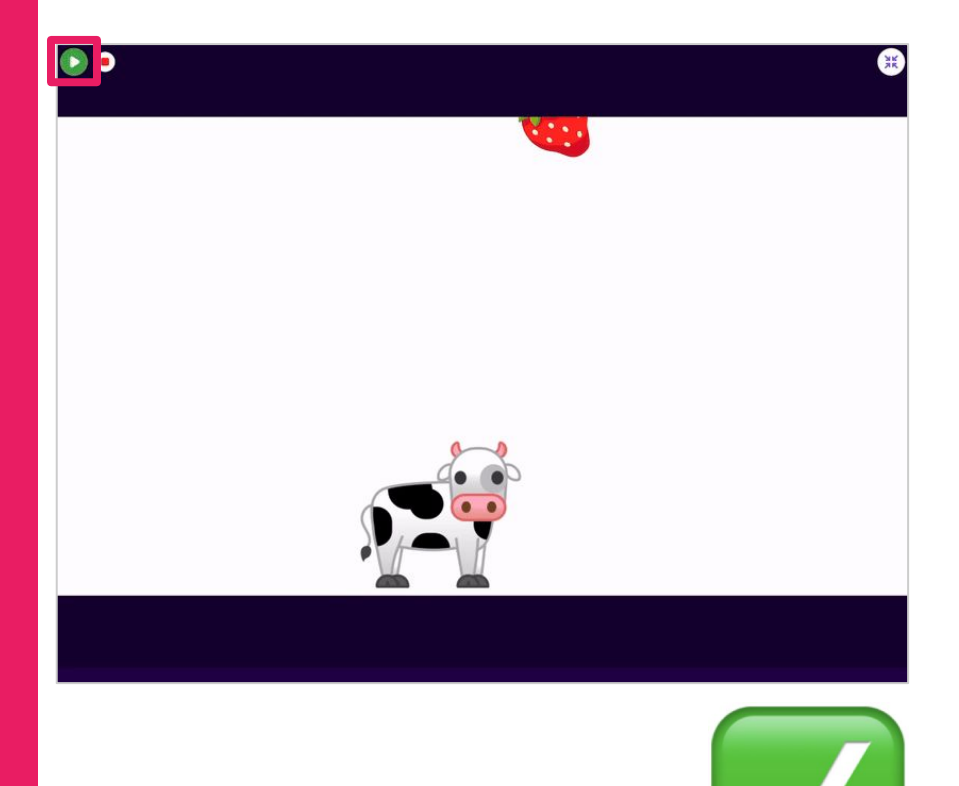

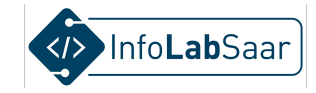

### Kategorie "Steuerung"

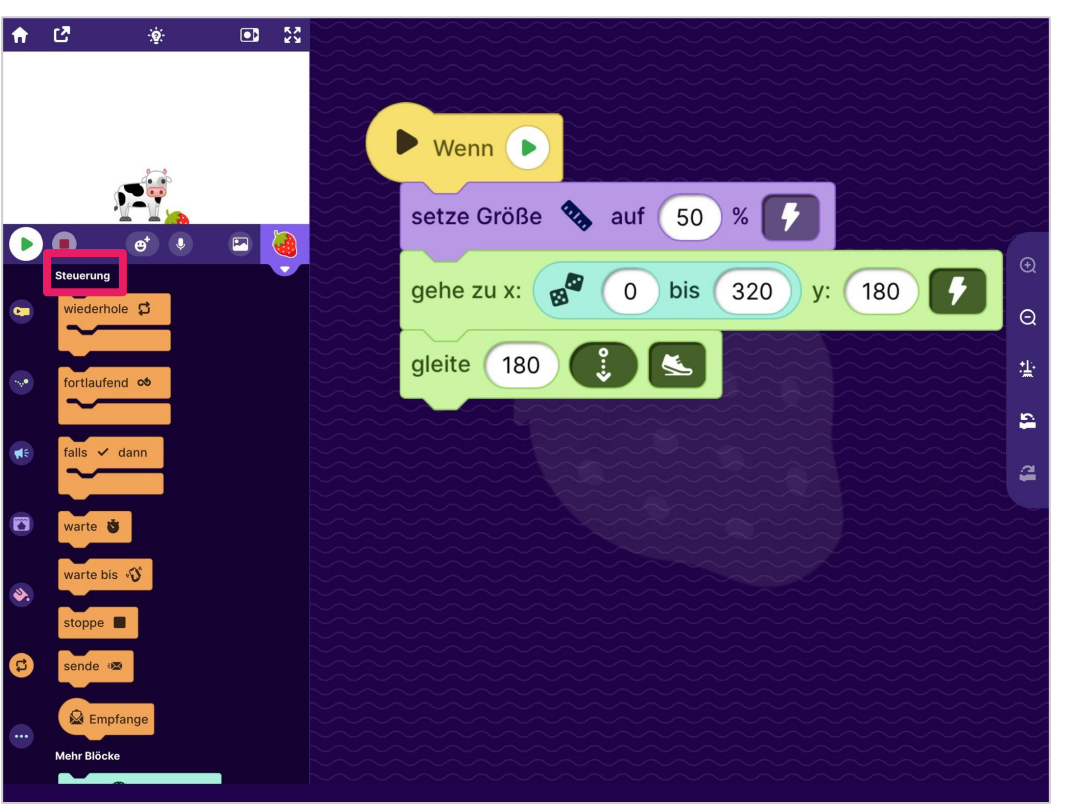

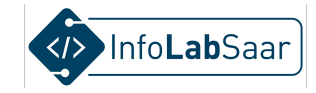

#### **Block "Fortlaufend"**

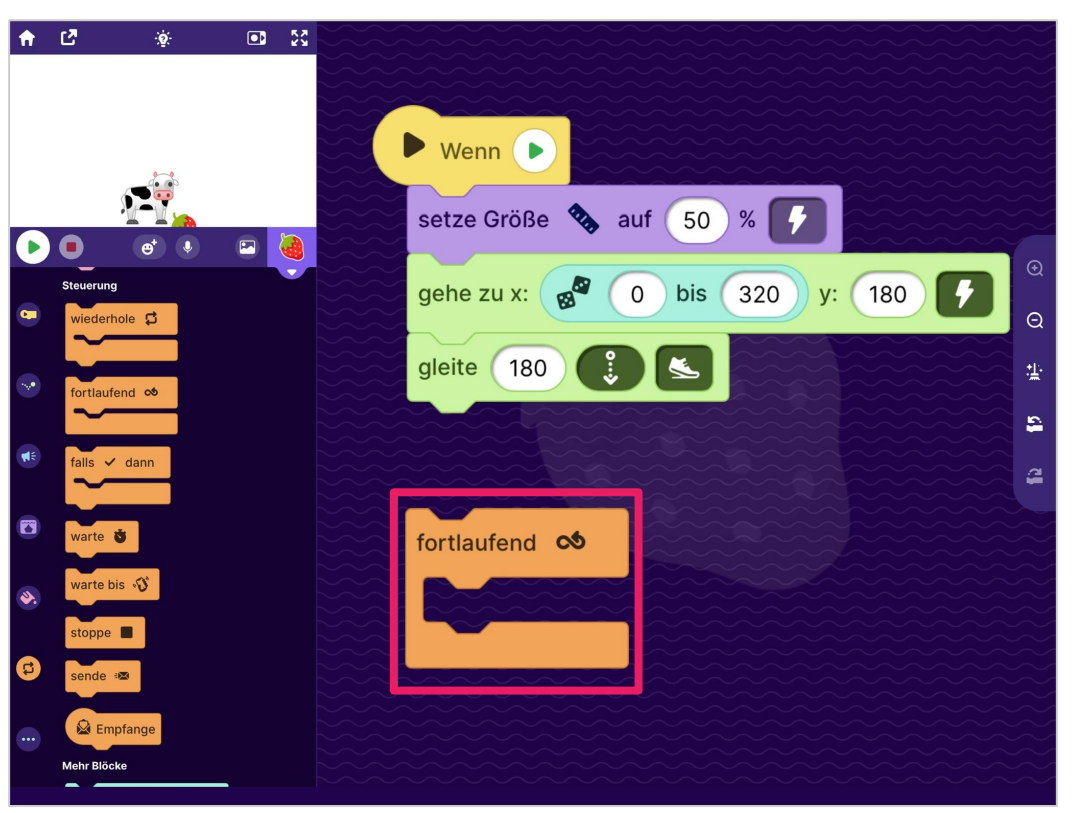

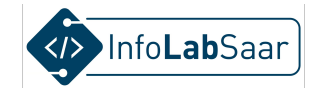

#### "Gehe zu" und "Gleite" in "Fortlaufend"

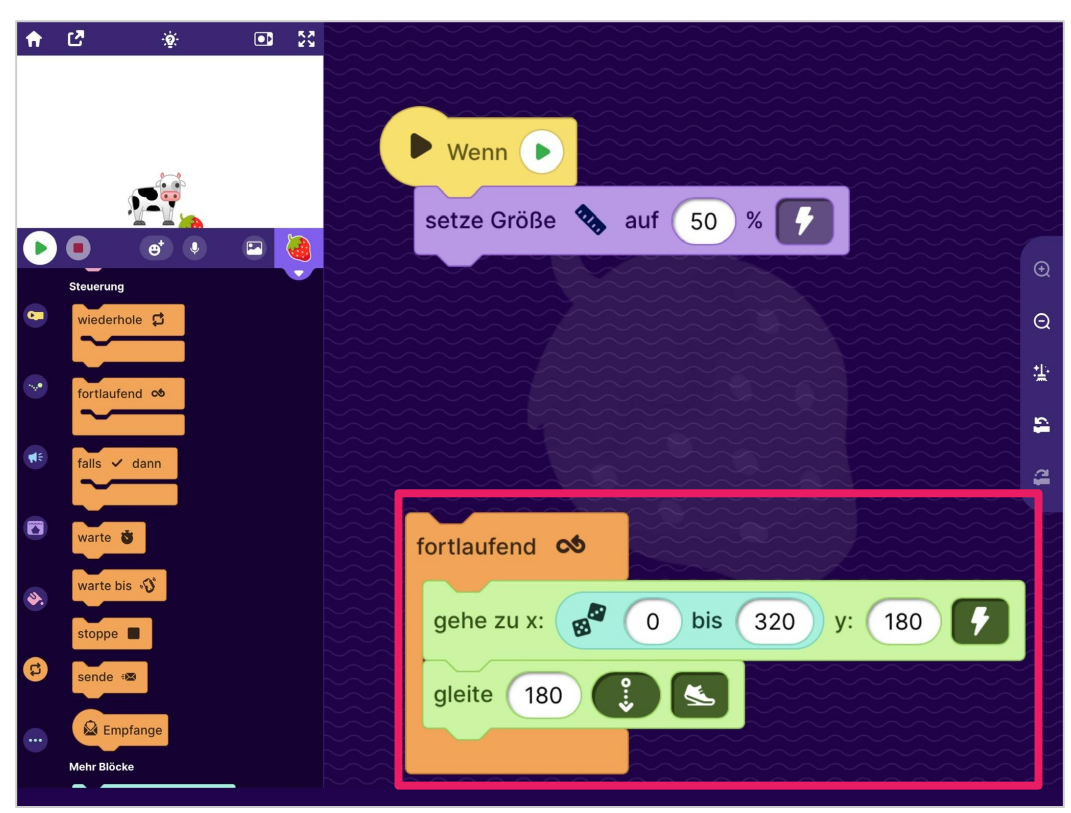

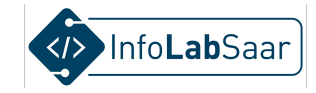

#### Blöcke aneinander bauen

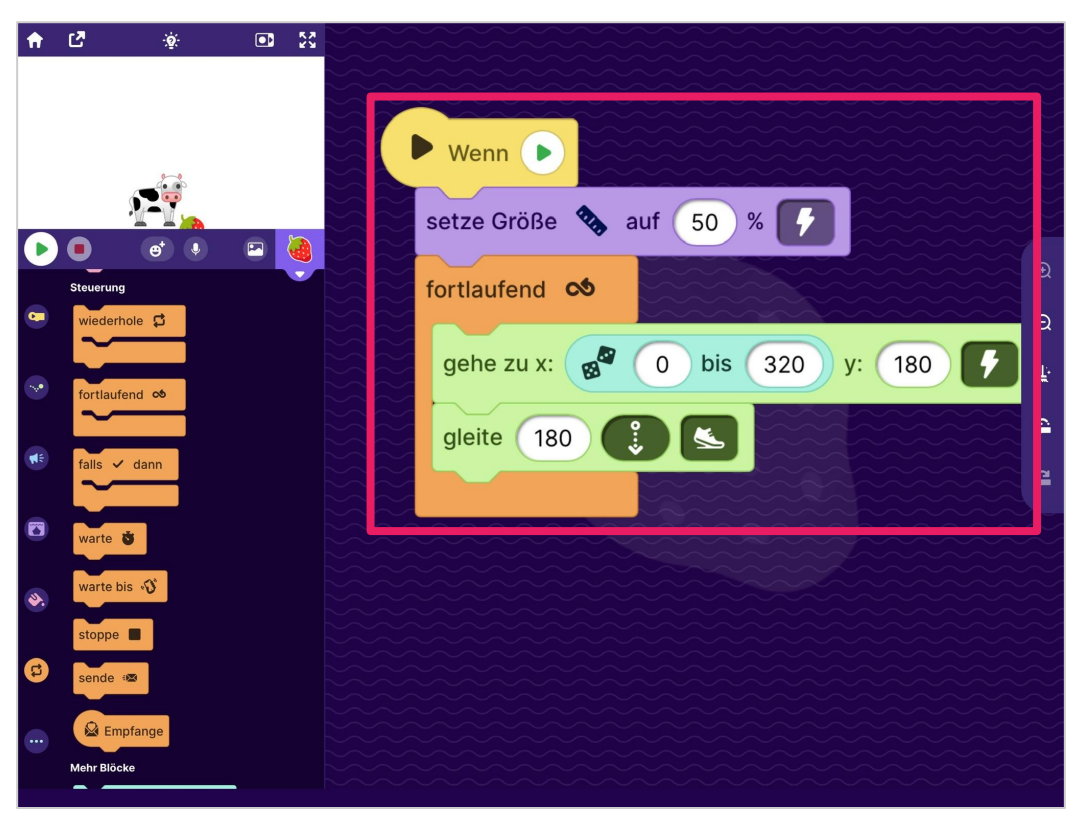

Teste: Die Erdbeere fällt immer wieder von zufälliger **Position** 

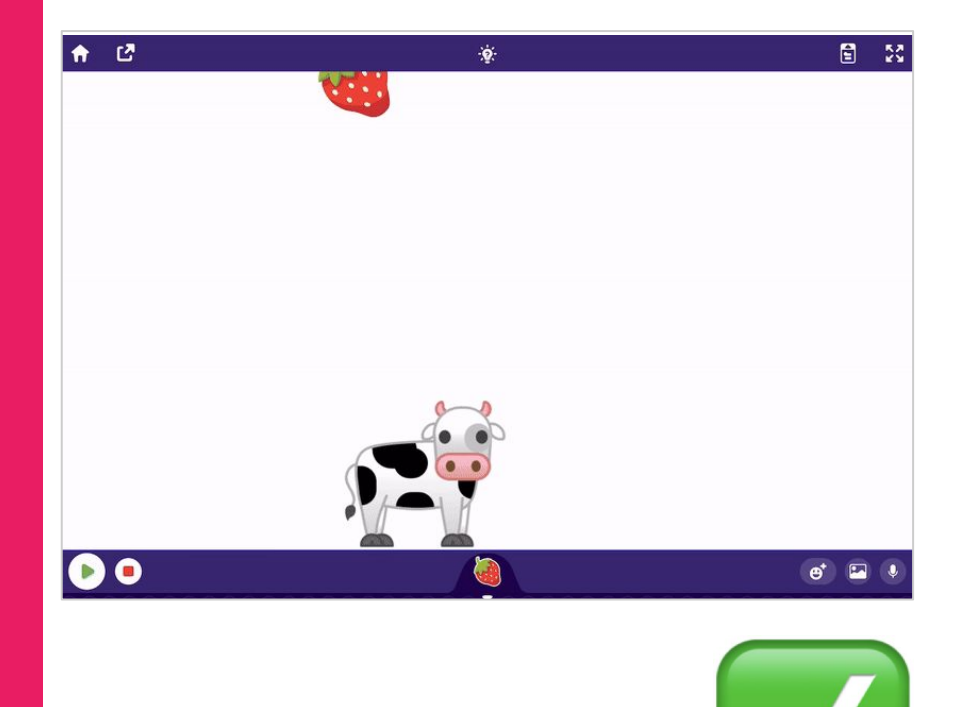

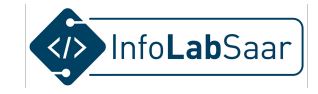

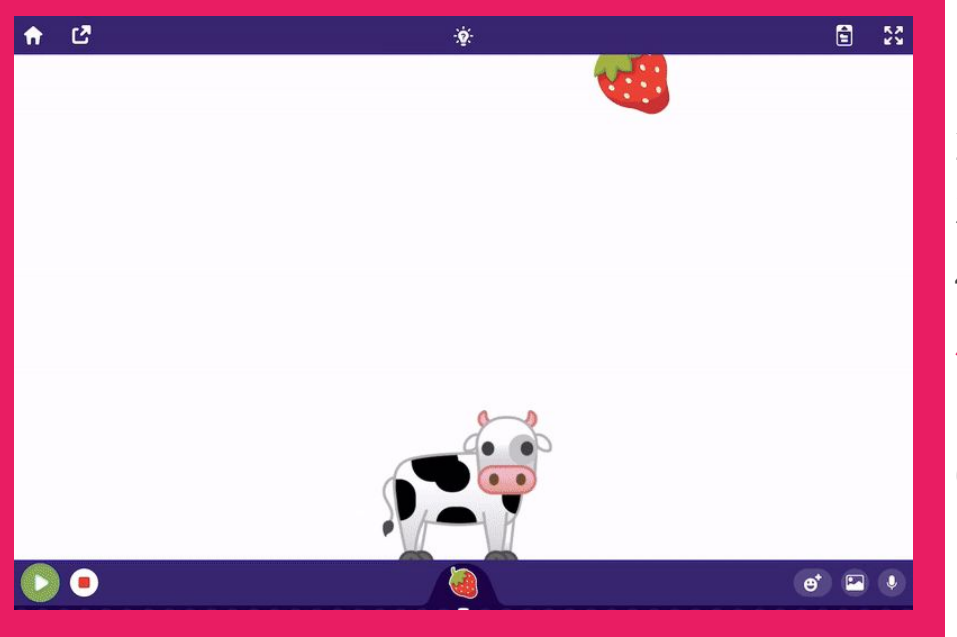

#### Der Plan

- 1. Fänger wählen
- 2. Fänger programmieren
- 3. Gegenstand wählen
- 4. Gegenstand programmieren
- 5. "Gefangen" erkennen und reagieren
- 6. "Daneben" erkennen und reagieren

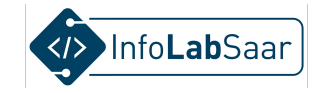

#### Kategorie "Wann starten?"

\_ \_\_ \_\_

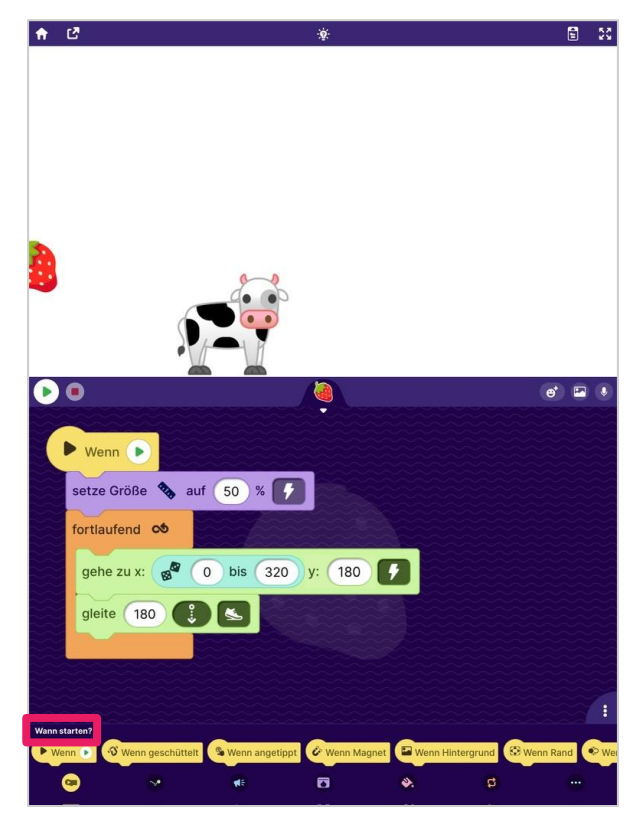

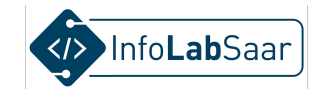

### Block "Wenn berührt"

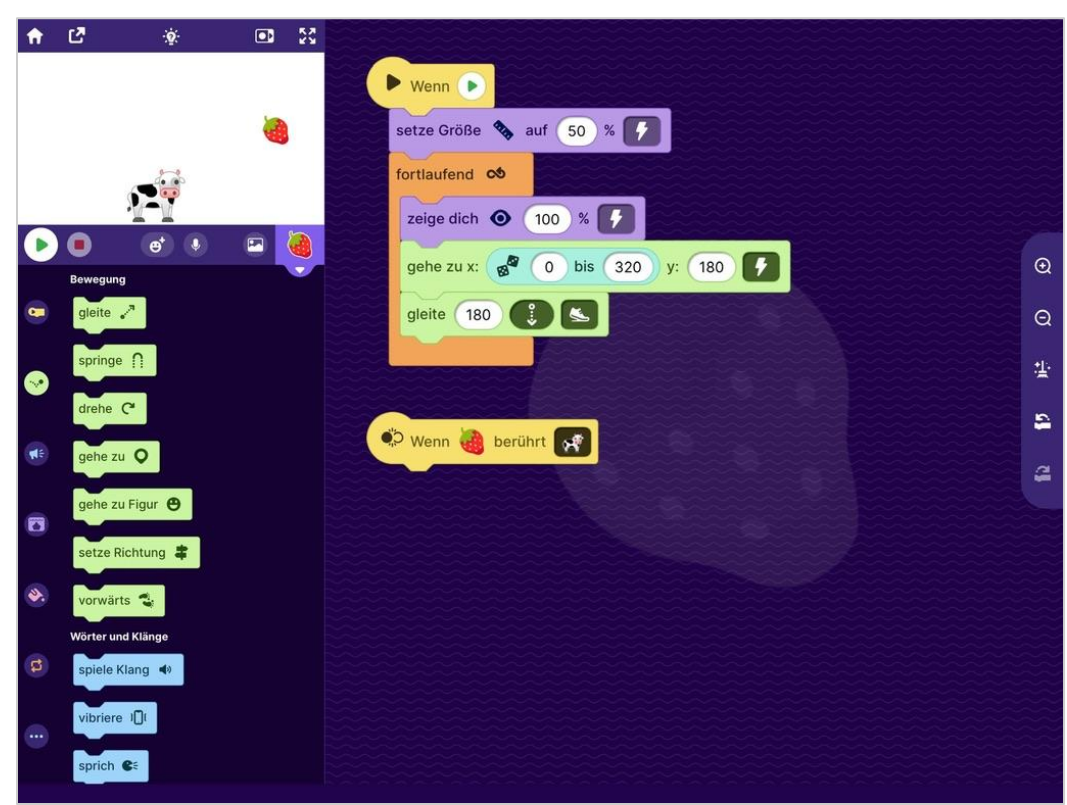

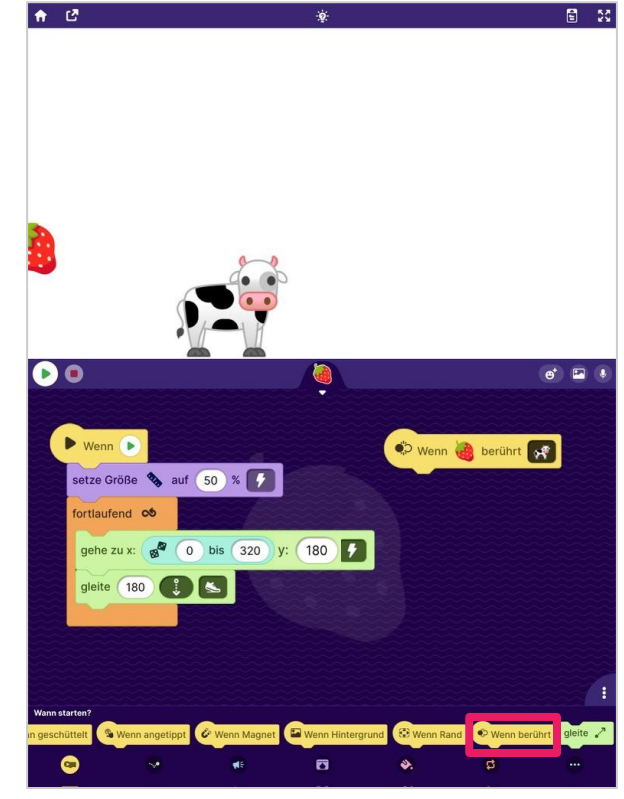

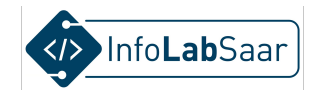

#### Block "verstecke dich" - und "zeige Dich", schnell

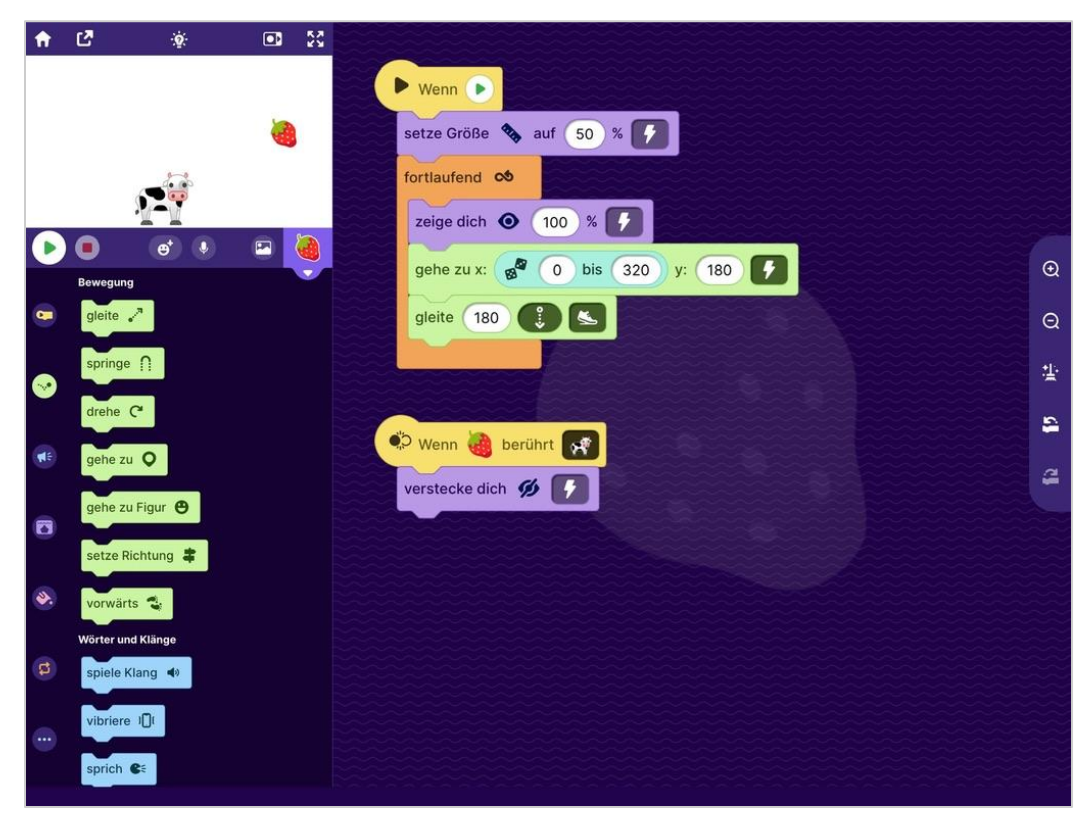

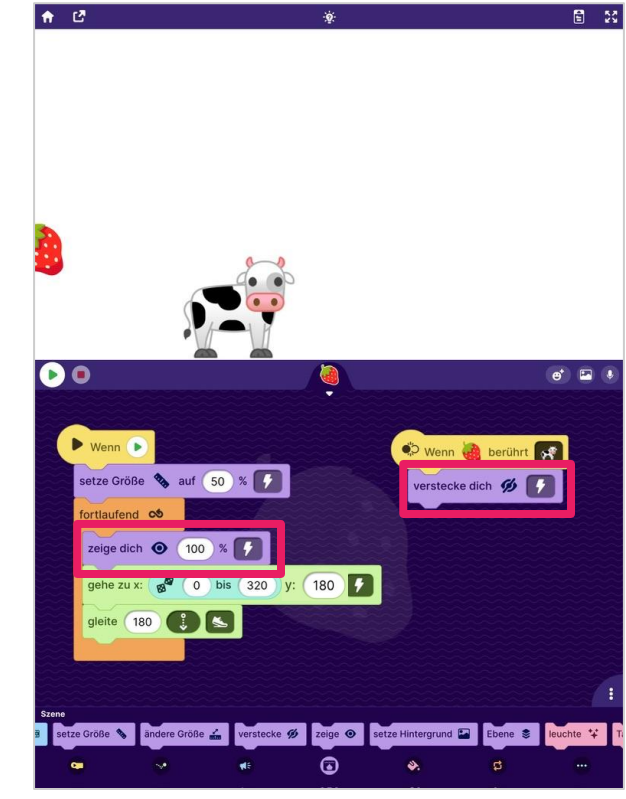

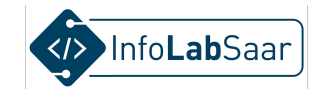

### Block "Spiele Klang" - und weiter

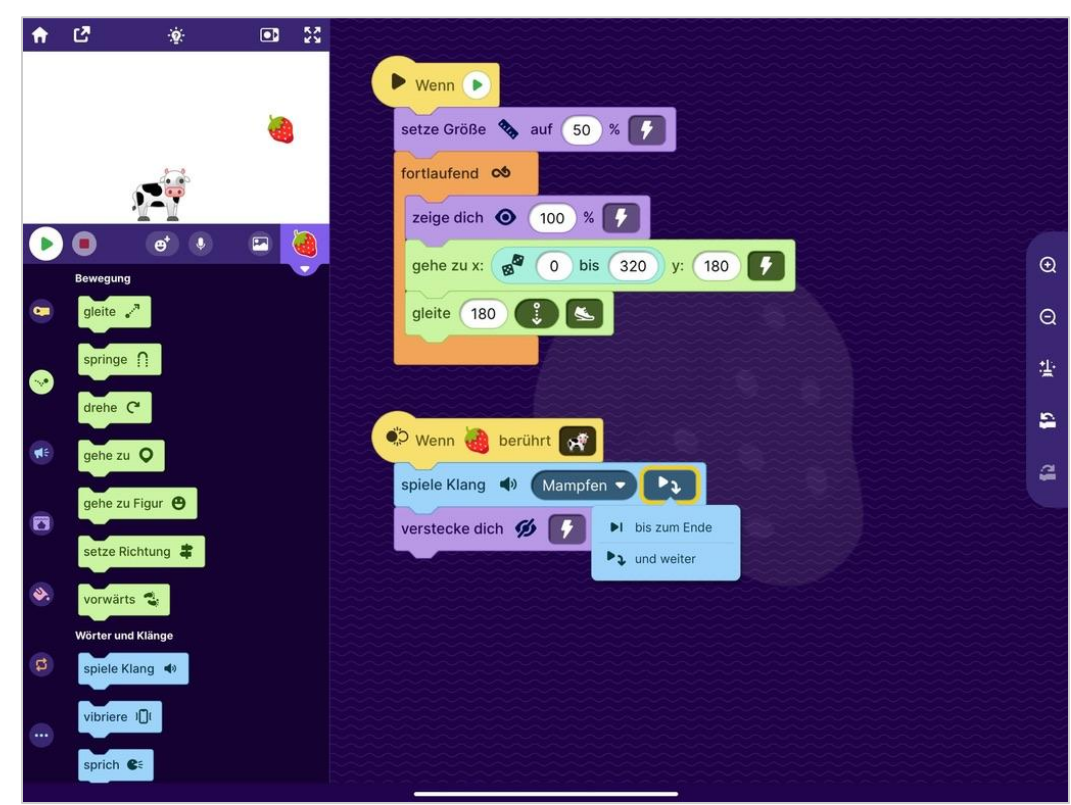

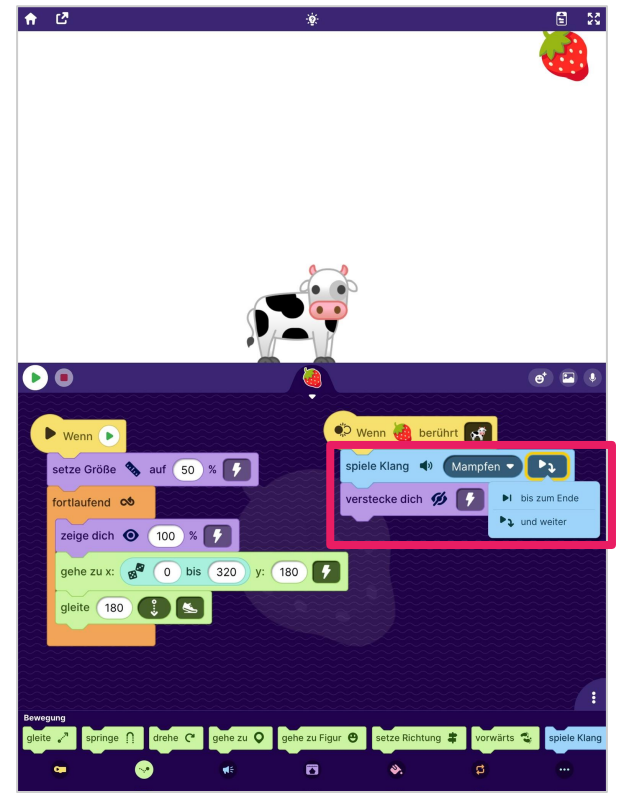

Teste: "Gefangen" erkennen und reagieren

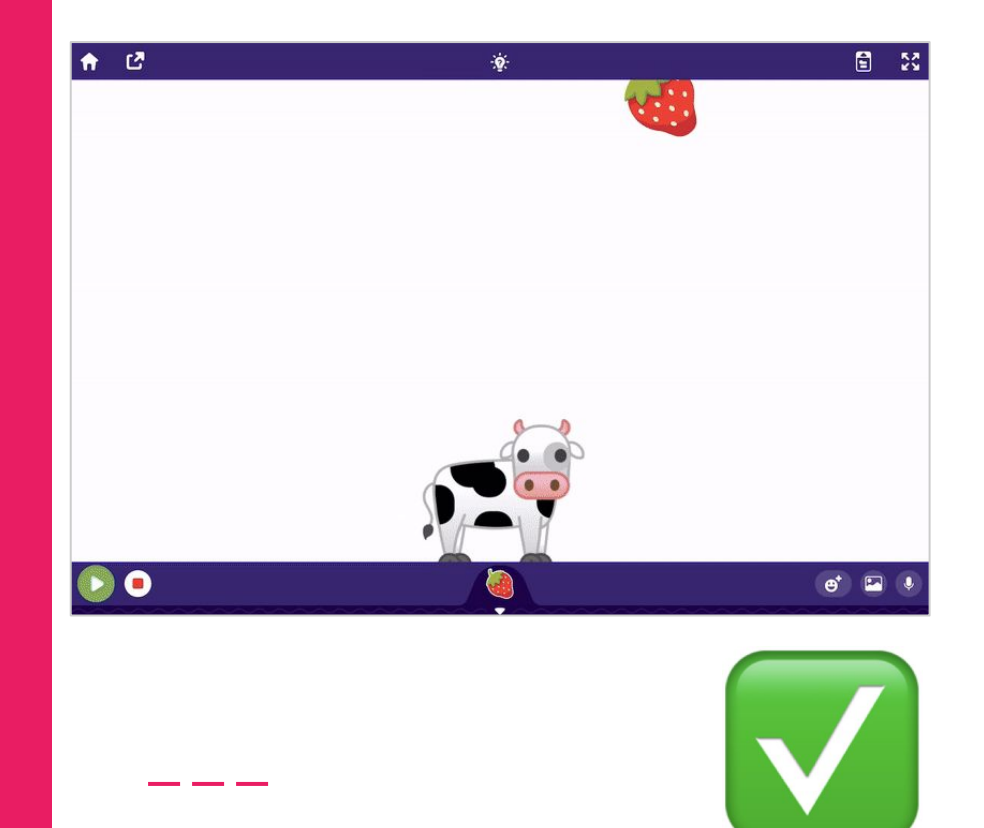

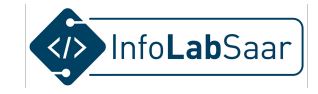

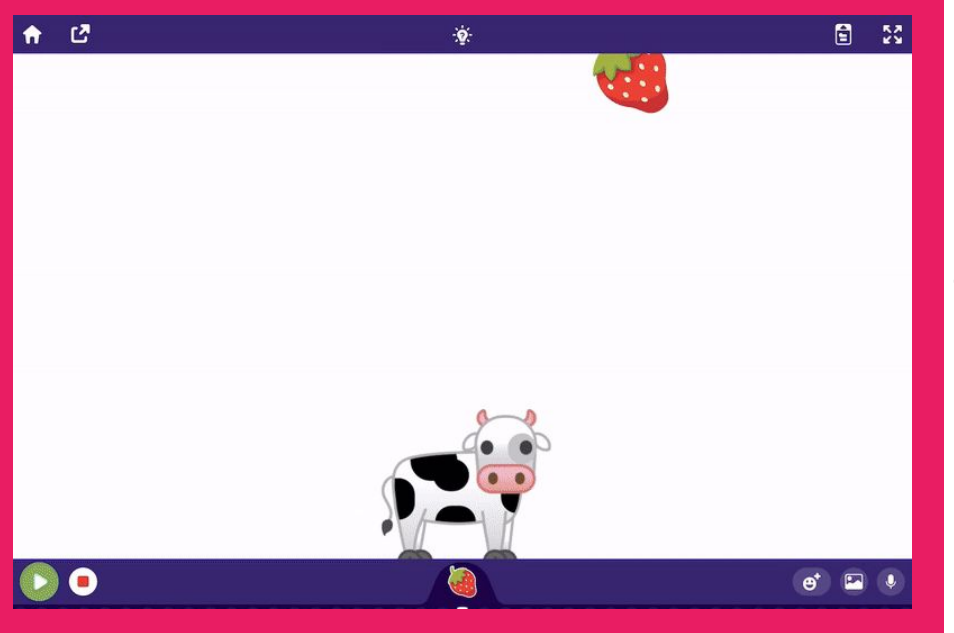

#### Der Plan

- 1. Fänger wählen
- 2. Fänger programmieren
- 3. Gegenstand wählen
- 4. Gegenstand programmieren
- 5. "Gefangen" erkennen und reagieren
- 6. "Daneben" erkennen und reagieren

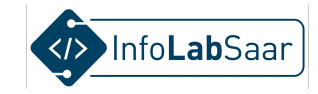

#### Block "Wenn Rand berührt" - unten

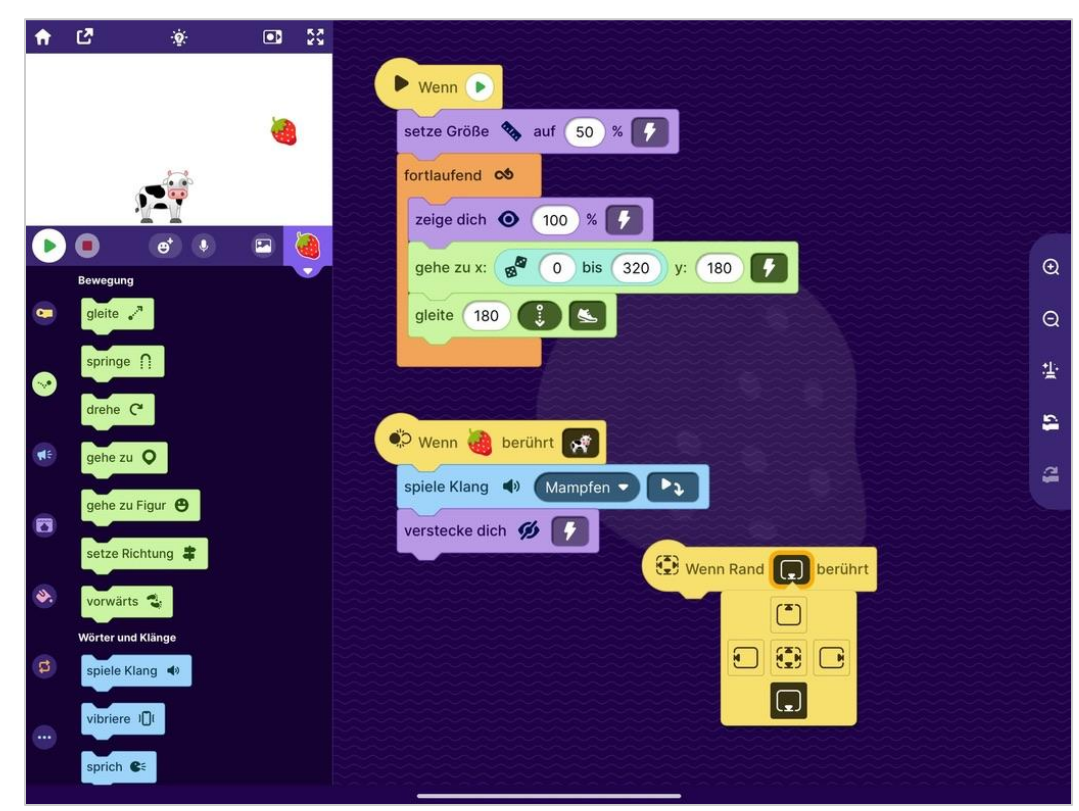

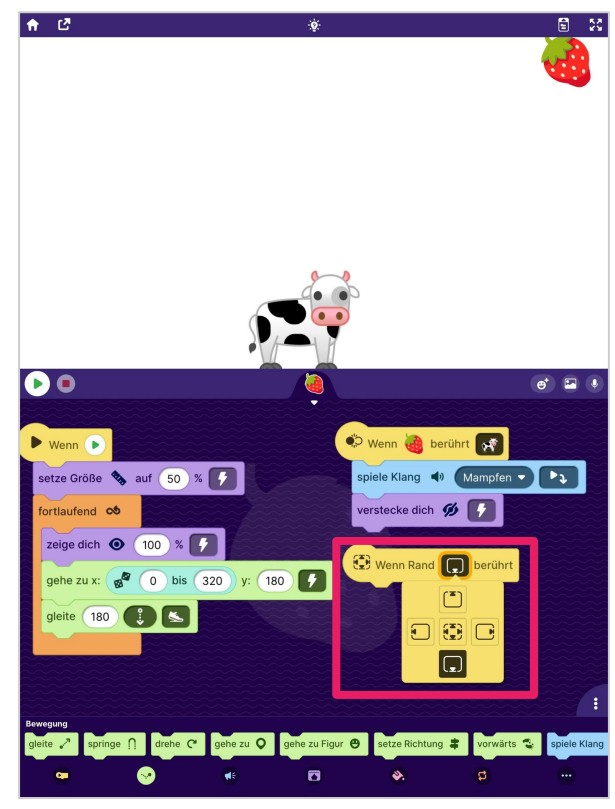

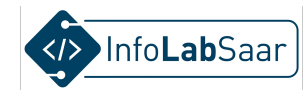

#### Block "Spiele Klang" - und weiter, "Verstecke Dich"

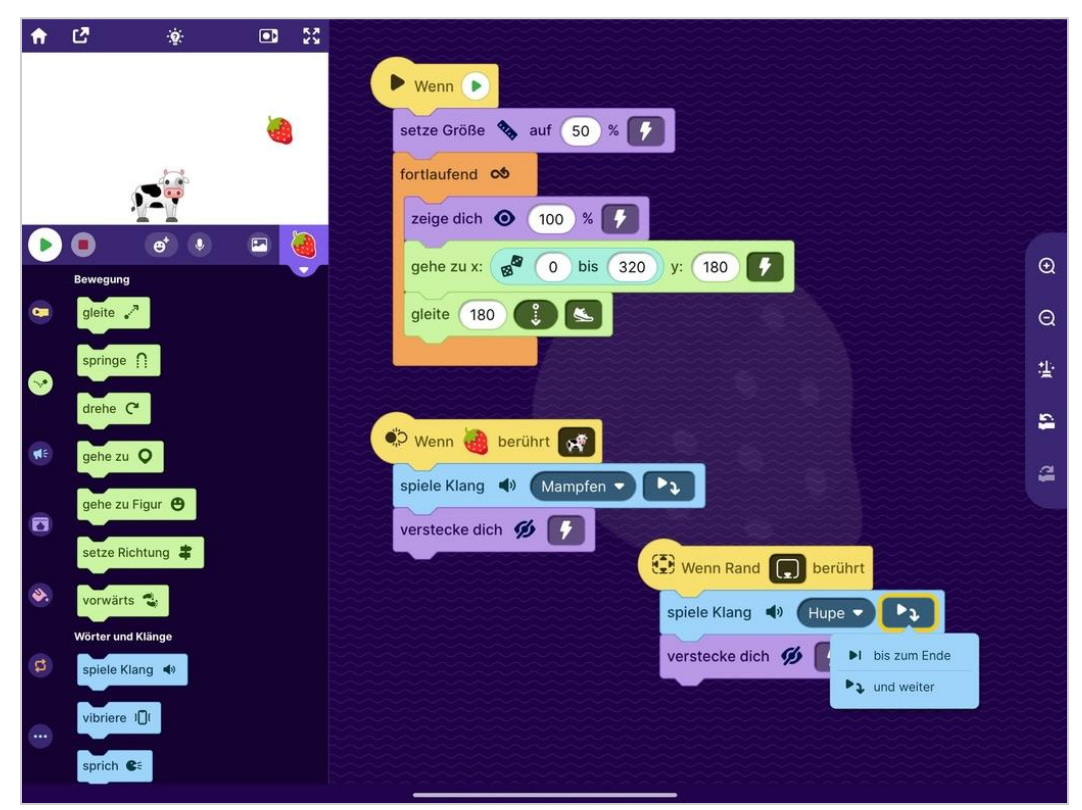

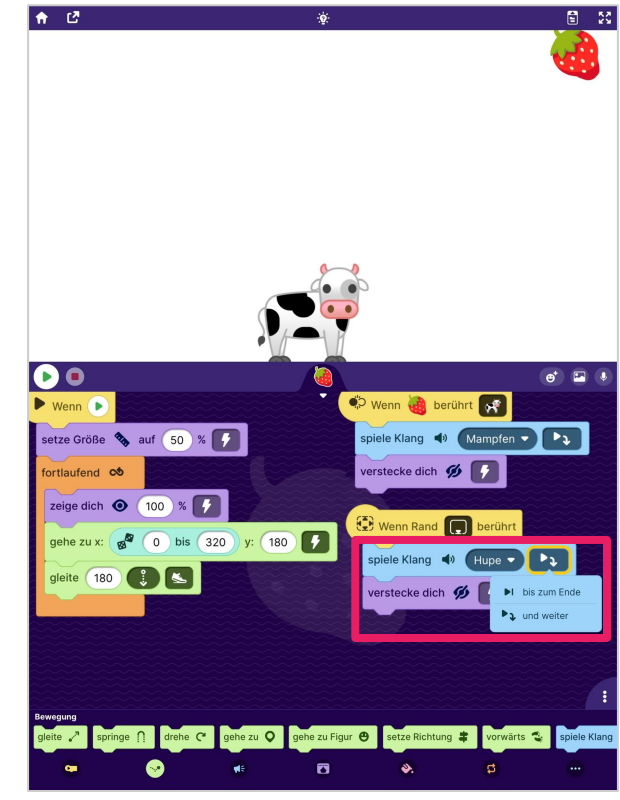

Teste: "Daneben" erkennen und reagieren

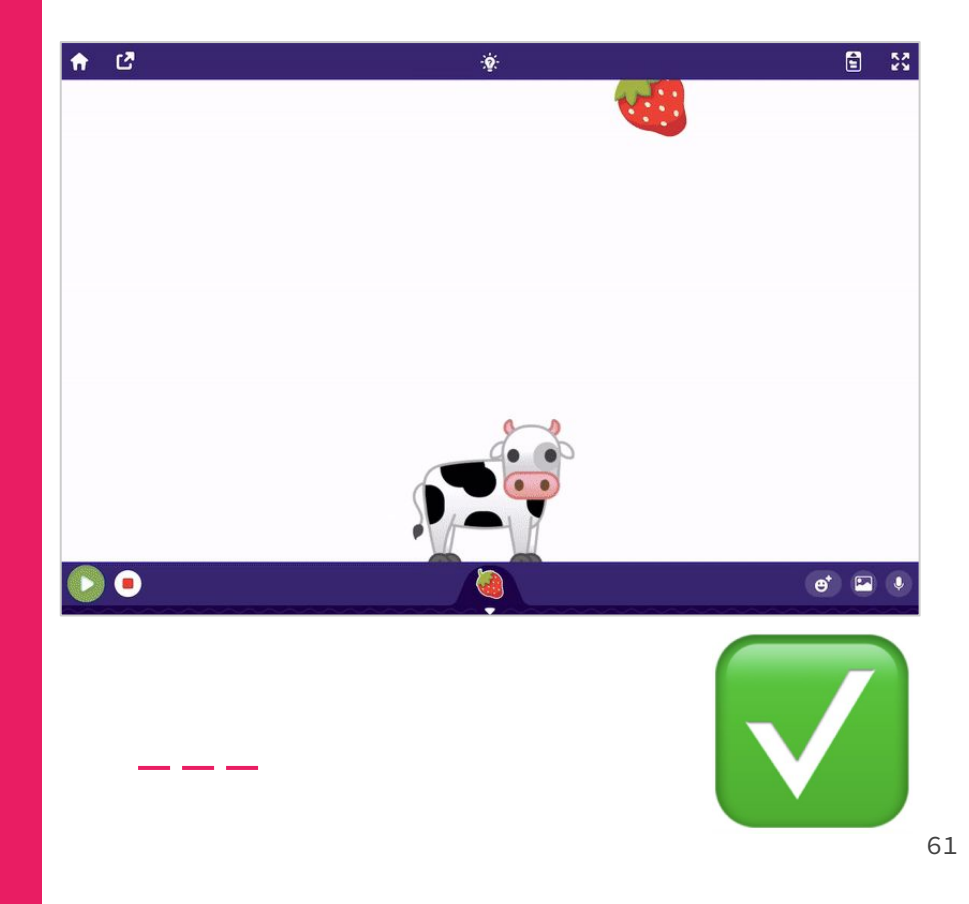

### Vollständige Programmierung

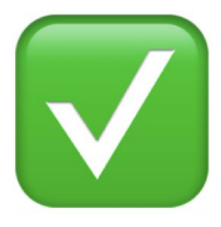

## Programmierung Gegenstand

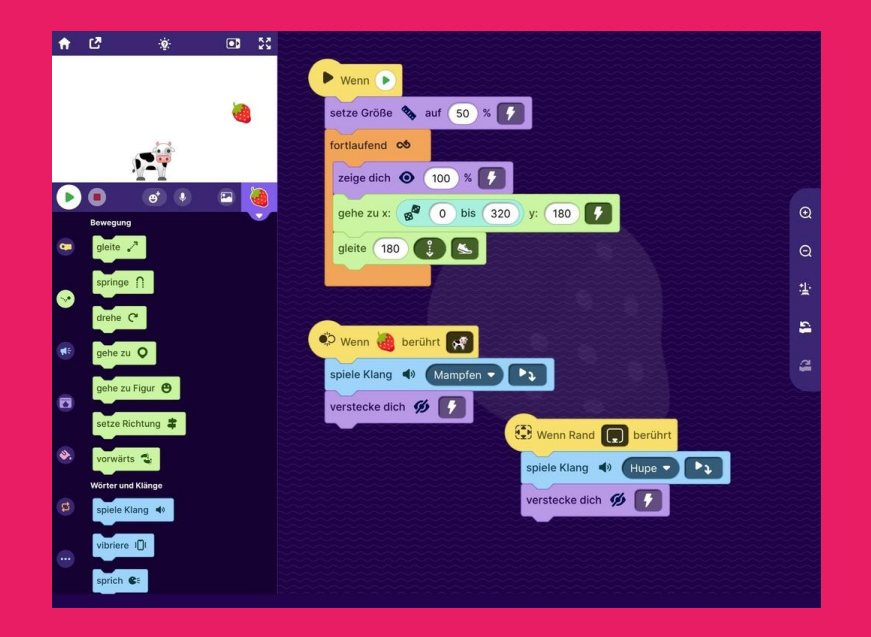

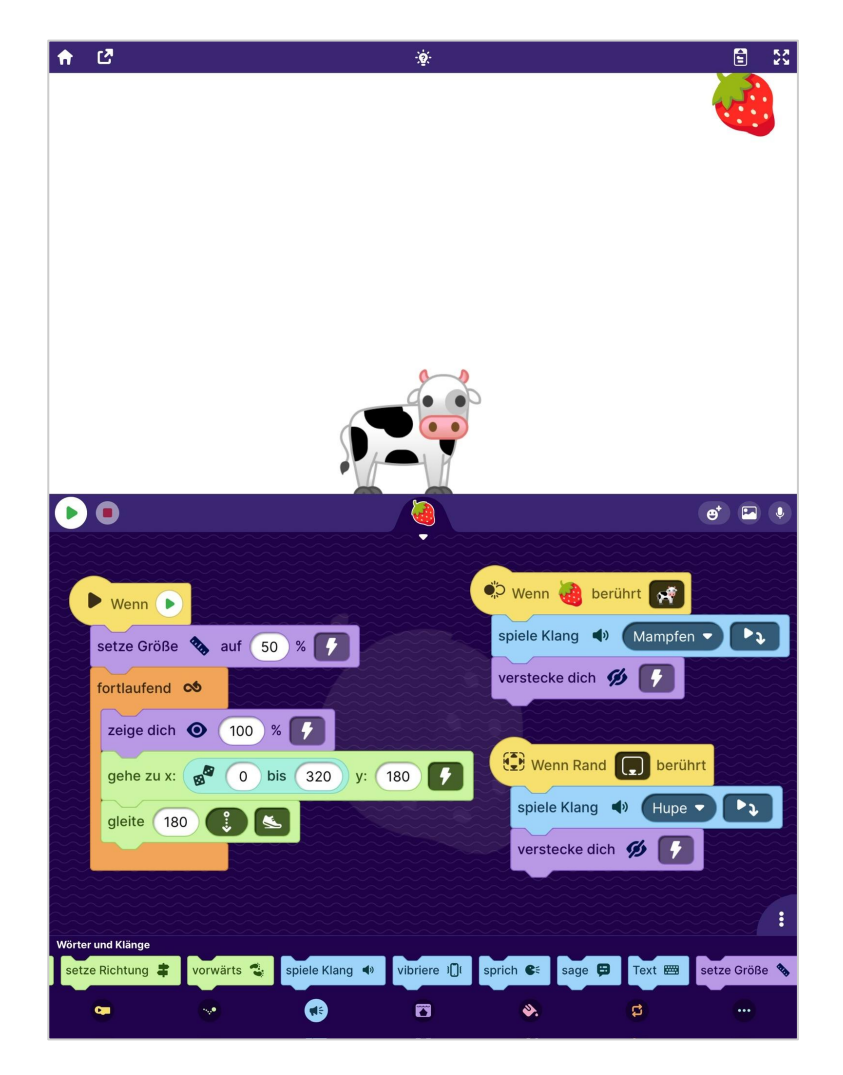

## Programmierung Fänger

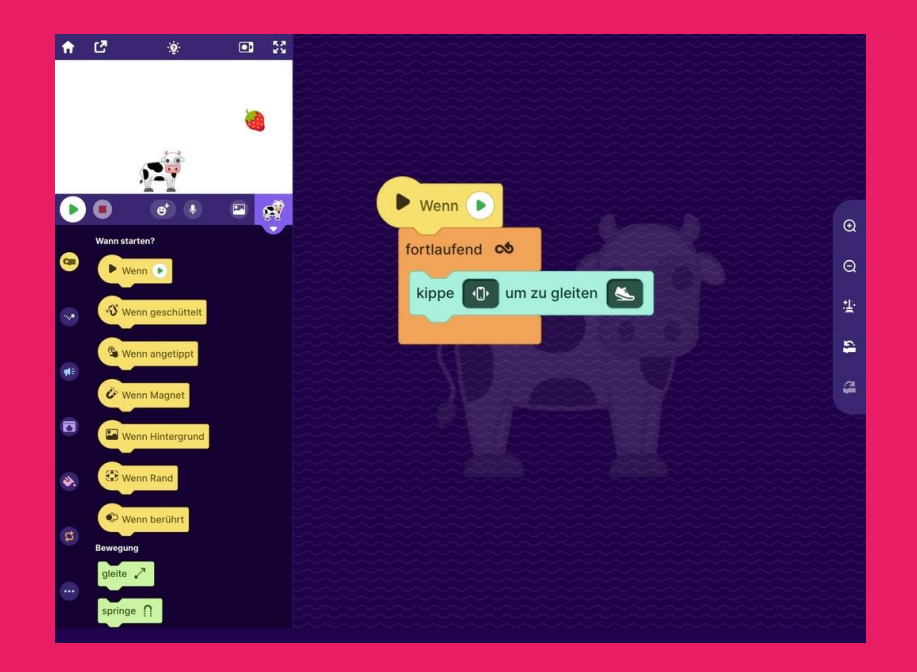

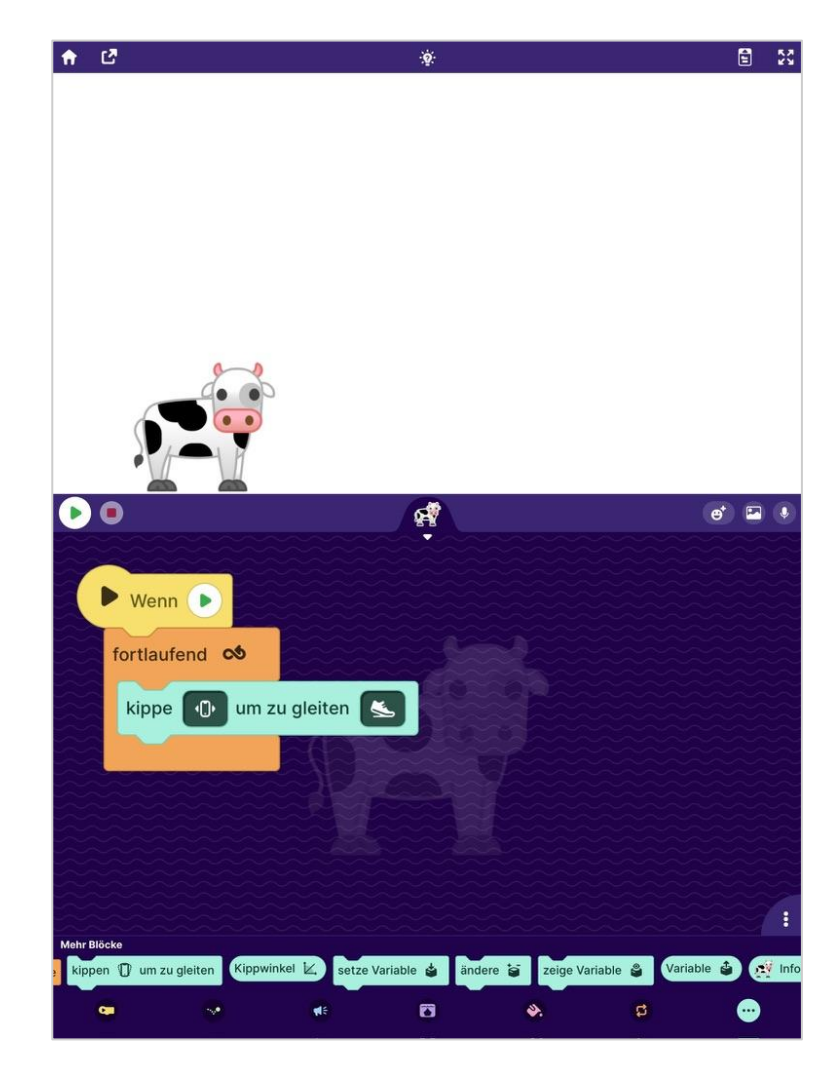

### **Super gemacht!**

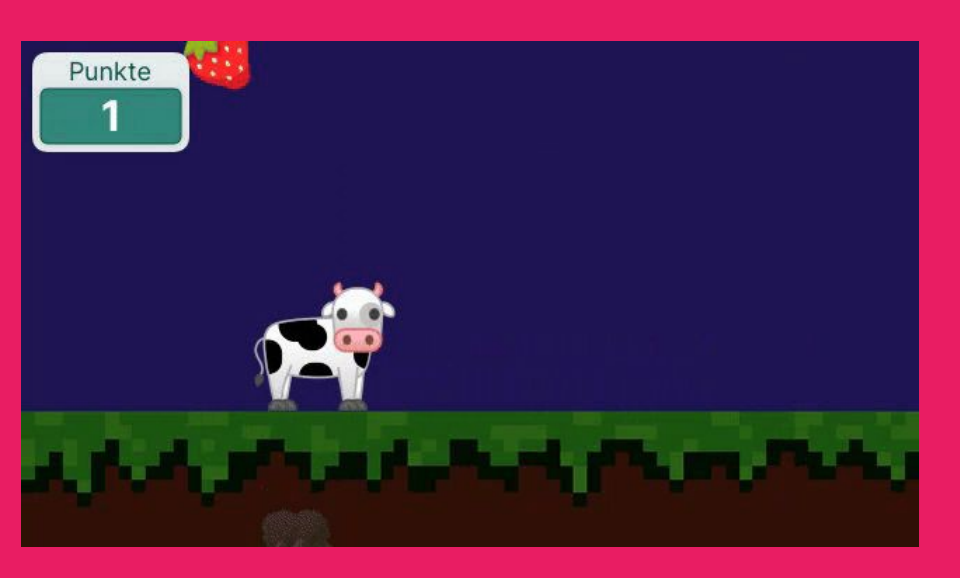

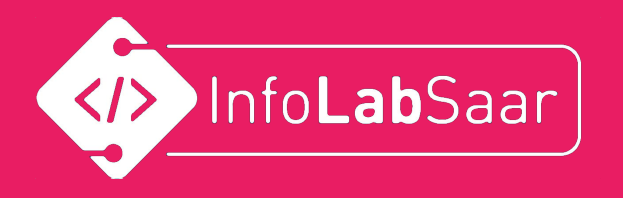

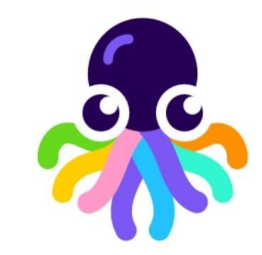

#### So könnte es weitergehen:

- Anderes Hintergrundbild
- Punkte zählen
- Gegenstände, die Minuspunkte ergeben
- mehrere Leben
- weitere Animationen für "Gefangen" oder "Daneben"
- . . .